# END OF DAY

# **Contexte Accounting for Circuit Courts**

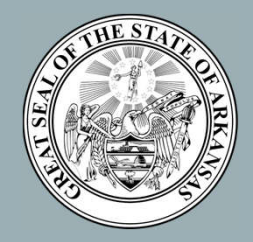

Created by: CIS Division – Implementation Team Administrative Office of the Courts

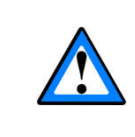

# DISCLAIMER

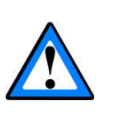

Please be advised that the following is a visual {supplemental} representation of the information you are about to receive.

For complete step by step instructions. please refer to your training materials.

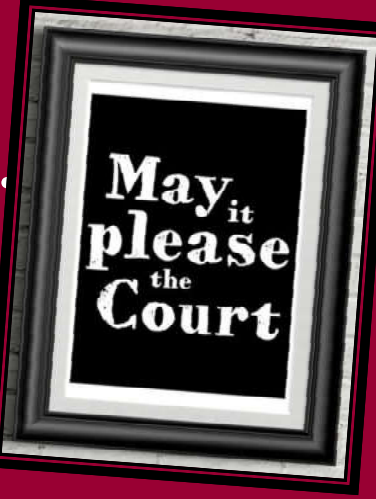

# GUESS WHAT TIME OF DAY IT IS?

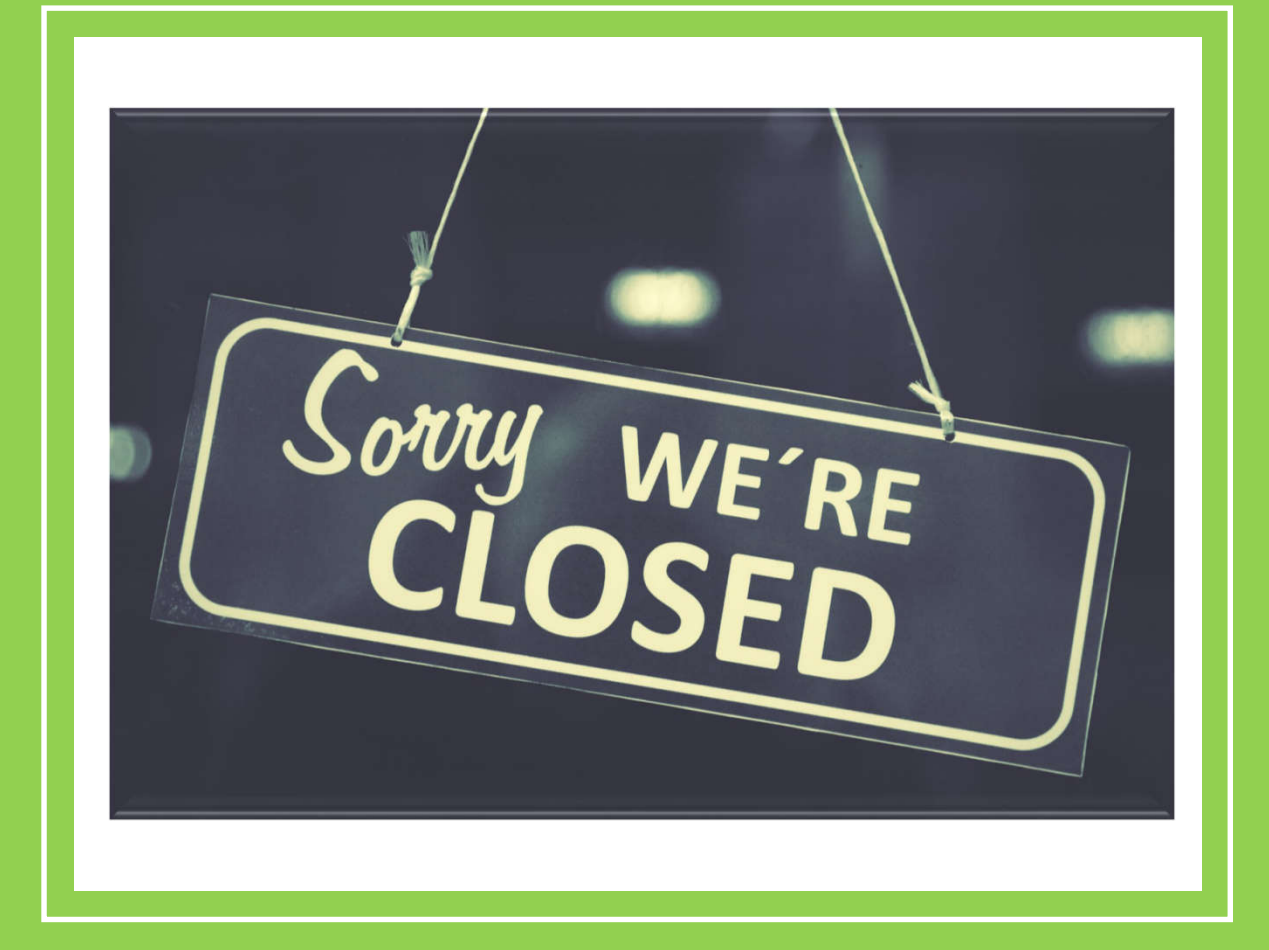

# IT'S THE END OF THE DAY...

- Money came in.
- You receipted the money.
- You print out a report that shows all receipts for the day.
- You take the money and compare it to a report at the end of they day and the money received should match the total of receipts issued for the day.
- You hand over to your supervisor.
- The supervisor then prepares a deposit.

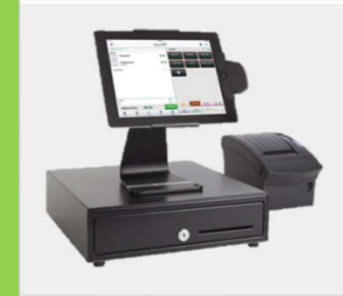

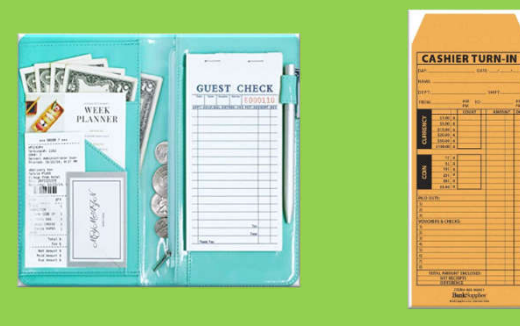

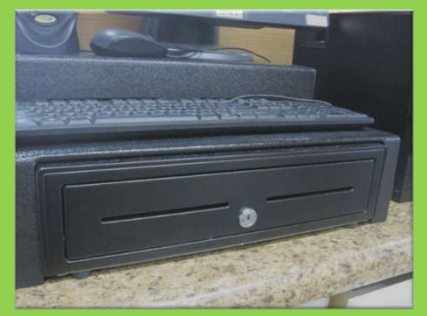

## BALANCE CASH DRAWER CBRRTOT

Print the daily totals report by using the parameters listed below.

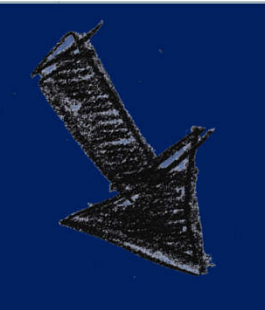

| Process: CE       | SRRTOT Cash             | nier Session Summa | ry Report     | Parameter Set: | *           |
|-------------------|-------------------------|--------------------|---------------|----------------|-------------|
|                   |                         | Pr                 | inter Control |                |             |
|                   | Printer                 |                    | Special Print | Lines          | Submit Time |
| DATABASE          |                         | •                  |               | 55             |             |
|                   |                         |                    |               |                |             |
|                   |                         | Para               | ameter Values |                |             |
|                   | Parameters              |                    |               | Values         |             |
| 01 Court C        | ode                     |                    | •             |                |             |
| 02 Location       | n Code                  |                    |               |                |             |
| 03 Cashier        | ID                      |                    | •             |                | •           |
| 04 Session        | i No.                   |                    | •             |                |             |
|                   |                         |                    |               |                |             |
| GTH: 2 TYPE:      | Character O/R: Optional | M/S: Single        |               |                |             |
| s the equation de | e for the session.      |                    |               |                |             |

Parameters for the CBRRTOT Report:

- Court Code
- Location Code
- Cashier ID Username or leave blank for all users
- Session ID You can leave blank or enter zero if new.
  - If you are looking up an older session you can enter the specific session number which can be found by looking at CBACSPV {bottom block}.

| User: INSTRUCT<br>Instance: EFILE                                                             | IORA                                          |                            | Cashie                     | Contexte<br>Session      | Summary Report                             |                    |    | RunDate: 20-00<br>RunTime: 10:00<br>Roge: 1 |
|-----------------------------------------------------------------------------------------------|-----------------------------------------------|----------------------------|----------------------------|--------------------------|--------------------------------------------|--------------------|----|---------------------------------------------|
| Court Code:<br>Location Code:<br>Session Caer:<br>Session Number:<br>From Date:<br>Thru Date: | 55<br>CI<br>STUDENT55<br>Z04935<br>ALL<br>ALL |                            |                            |                          |                                            |                    |    |                                             |
| Cashier                                                                                       | Session                                       | Case ID                    | Receipt                    | Detail                   | Description                                |                    |    | Total                                       |
| STUDENTSS<br>STUDENTSS                                                                        | 204935<br>204935                              | 582R-18-55                 | 58031020<br>58031020       | REOP                     | RECOMEN FILING FEE<br>CHECK PAINENT \$125  | 14                 |    | 25.00<br>-25.00                             |
|                                                                                               |                                               |                            |                            |                          | Zece:<br>Total                             | pt<br>(58CI1020    | ): | 25.00                                       |
| STUDENTSS<br>STUDENTSS                                                                        | 204935                                        | 550R-18-55                 | 55CI1021<br>55CI1021       | PEOP<br>CASE             | PROPEN FILING FEE<br>CASE PAYMENT          |                    |    | 25.00<br>-25.00                             |
|                                                                                               |                                               |                            |                            |                          | Rece:<br>Total                             | gt<br>(55031021    | ): | 25.00                                       |
| STUDENTSS<br>STUDENTSS                                                                        | 204935                                        | 553R-19-200                | 55011023                   | RECP                     | RECOMEN FILING FEE<br>SFLEX SCHECK-ACH PA  | 2102017            |    | 25.00                                       |
|                                                                                               |                                               |                            |                            |                          | Rece:<br>Total                             | pt<br>(58031023    | ): | 25.00                                       |
| STUDENTSS<br>STUDENTSS                                                                        | 204935                                        | 55DR-19-200                | 55011025                   | RECP                     | RECORD FILING FEE                          | ANDENT             |    | 25.00                                       |
|                                                                                               |                                               |                            |                            |                          | Recei<br>Total                             | pt<br>(58031025    | ): | 25.00                                       |
| \$TUDEN158<br>\$TUDEN158                                                                      | 204935                                        | 55CR-19-200<br>55CR-19-200 | 55CI1027<br>55CI1027       | SUPE                     | SUBBLOSS ISSUED FEE<br>SUBBLOSS ISSUED FEE |                    |    | 2.50                                        |
| STUDENTSS<br>STUDENTSS                                                                        | 204935                                        | 55CR-19-200<br>55CR-19-200 | 55CI1027                   | SUL                      | SUBBLOSS ISSUED FEE<br>SUBBLOSS ISSUED FEE |                    |    | 2.50                                        |
| STUDENTSS<br>STUDENTSS                                                                        | 204935                                        | 55CR-19-200                | 58CI1027<br>58CI1027       | 5071                     | SUBBLES ISSUED FEE<br>EFLEX SUBSCRIMER PJ  | 202217             |    | 2.50                                        |
|                                                                                               |                                               |                            |                            |                          | Zece:<br>Tota:                             | pt<br>(55031027    | ): | 12.50                                       |
| STUDENTSS<br>STUDENTSS                                                                        | 204935                                        | 5807-19-10                 | 55CI1029                   | PEOP<br>1755             | RECOMEN FILING FEE<br>SFLEX SUBSCRIDER PA  | 2762072            |    | 50.00<br>-50.00                             |
|                                                                                               |                                               |                            |                            |                          | Recei<br>Total                             | gt<br>(55011029    | ): | 50.00                                       |
| Report: CRRRIG:<br>User: INSTRUC:<br>Instance: MFILE                                          | IORA                                          |                            | Cashier                    | Context<br>Session       | afi 5.2<br>Summary Report                  |                    |    | RunDate: 20-0<br>RunTime: 10:03<br>Page: 2  |
| Cashier                                                                                       | Session                                       | Case 33                    | Receipt                    | Detail                   | Description                                |                    |    | Total                                       |
| 5700237255                                                                                    | 204935                                        | 55DR-20-201                | 55021030                   | 2065                     | ACT 65 STATE CRIME                         | 142                |    | 17.75                                       |
| STUDENT58<br>STUDENT58                                                                        | 204935                                        | 550R-20-201                | 55CI1030<br>55CI1030       | CASE                     | UNIFORM FILING FEE                         |                    |    | 17.75                                       |
|                                                                                               |                                               |                            |                            |                          | Recei<br>Total                             | pt<br>(58031030    | ): | 50.50                                       |
| STUDENTSS<br>STUDENTSS                                                                        | 204935                                        | 550R-20-201<br>550R-20-201 | 55CT1031<br>55CT1031       | A065                     | ACT 65 STATE CRIME<br>UNIFORM FILING FEET  | 142                |    | 7.25                                        |
| STUDENT55                                                                                     | 204935                                        |                            | 58021031                   | CROK                     | CHECK PAYMENT Repair                       | gt.                |    | -50.00                                      |
| STUDENTSE                                                                                     | 204935                                        | 550R-20-201                | 55031032                   | 7808                     | Total                                      | . (550221031       | ): | 50.00                                       |
| STUDENTSS                                                                                     | 204935                                        | 550R-20-201                | 55021032                   | 0771                     | UNIFORM FILING FEET                        | -                  |    | 49.50                                       |
| STUDENT55                                                                                     | 204935                                        |                            | 55021032                   | CRED                     | CREDIT CARD/DEBIT O                        | ARD PAYMENT        |    | -87.00                                      |
|                                                                                               |                                               |                            |                            |                          | Total                                      | (50011032          | ): | 67.00                                       |
| Session ( 2049)                                                                               | 35)                                           |                            |                            | 935)                     |                                            |                    |    |                                             |
| Total:                                                                                        |                                               | 330.00                     | Total:                     |                          | 0.00                                       | Balance:           |    | 330.00                                      |
| User (STUDENTSS<br>Total:                                                                     | >                                             | 330.00                     | Void (STUDE<br>Total:      | X755                     | ) 0.00                                     | Salance:           |    | 330.00                                      |
|                                                                                               |                                               |                            |                            |                          |                                            |                    |    |                                             |
| Report<br>Total:                                                                              |                                               | 330.00                     | Report Void<br>Total:      |                          | 0.00                                       | Report<br>Salance: |    | 330.00                                      |
|                                                                                               |                                               |                            | The Total :<br>The Total : | for the De<br>for the De | tail Code PEOP is :<br>tail Code SUFE is : |                    |    | 150.00                                      |
|                                                                                               |                                               |                            | The Total :<br>The Total : | Cor the De<br>Cor the De | tail Code CASH is :<br>tail Code UFF1 is : |                    |    | -75.50                                      |
|                                                                                               |                                               |                            | The Total :<br>The Total : | for the De               | tail Code CRID is :                        |                    |    | -67.00                                      |
|                                                                                               |                                               |                            | The Total :                | Cor the De               | tail Code EFCH is :                        |                    |    | -25.00                                      |
|                                                                                               |                                               |                            | The Total                  | Cor the De               | tail Code A055 is :<br>tail Code A431 is : |                    |    | 15.00                                       |
|                                                                                               |                                               |                            | The Total :                | Context                  | enii Code NFCC in :<br>eFN 5.2             |                    |    | -15.00<br>RunDate: 20-0                     |
| Report: CBRRIC:<br>User: INSTRUCT<br>Instance: INSTRUCT                                       | I<br>IORA                                     |                            | Cashier                    | r Session                | Summary Report                             |                    |    | RunTime: 10:01<br>Race: 5                   |
| Report: CBRRIO:<br>User: INSTRUC:<br>Instance: Ifili<br>Cashier                               | I<br>TORA<br>Session                          | Case 22                    | Cashie<br>Receipt          | Detail                   | Summary Report                             |                    |    | RunTime: 10:03<br>Page: 3<br>Total          |

## **CBRRTOT {BREAKDOWN}**

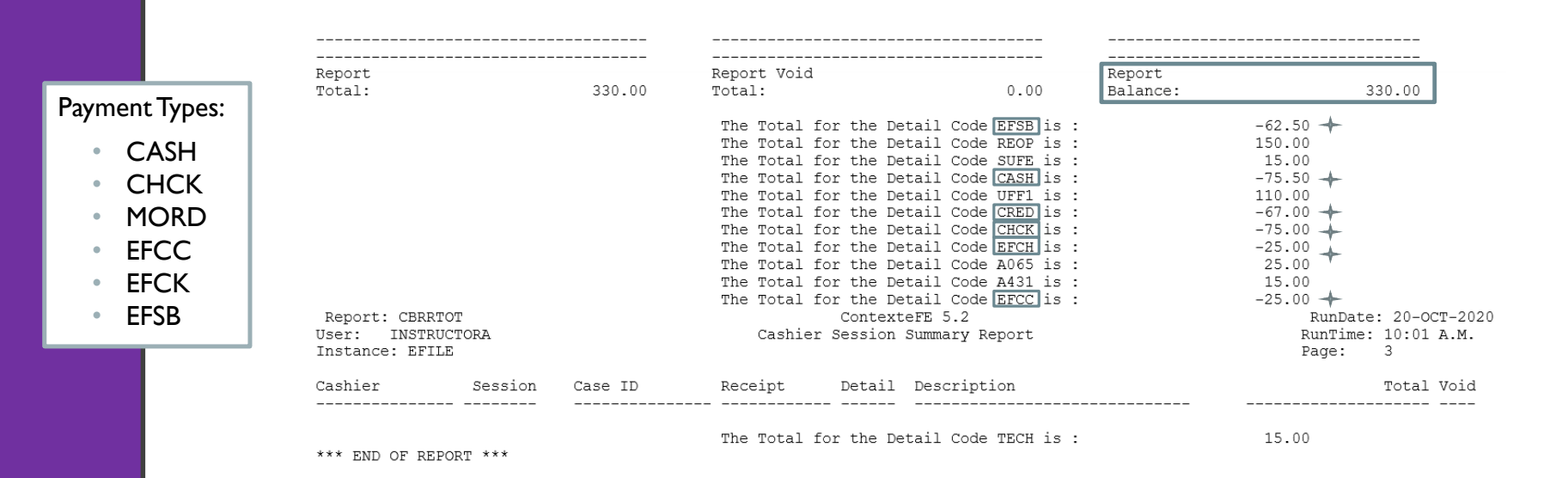

\* If you were to add up the negative amounts at the end of the report should equal the report balance.

# CBRRTOT {CONTINUED}

| C                                                                                                    | RRTOT {BREAKDOWN}                                                                                                    |                                                                                                    |
|----------------------------------------------------------------------------------------------------|----------------------------------------------------------------------------------------------------|----------------------------------------------------------------------------------------------------|
| ent Types:<br>CASH<br>CHCK<br>MORD<br>EFCC<br>EFSB<br>User: INSTRUCTORA<br>Instance: EFILE<br>Cashier Sesion<br>*** EED OF BEFORT *** | Apport Void<br>Total for the Netal Code STD 1 = 1<br>The Total for the Netal Code STD 1 = 1<br>The Total for the Netal Code STD 1 = 1<br>The Total for the Netal Code STD 1 = 1<br>The Total for the Netal Code STD 1 = 1<br>The Total for the Netal Code STD 1 = 1<br>The Total for the Netal Code STD 1 = 1<br>The Total for the Netal Code STD 1 = 1<br>The Total for the Netal Code STD 1 = 1<br>The Total for the Netal Code STD 1 = 1<br>The Total for the Netal Code STD 1 = 1<br>The Total for the Netal Code STD 1 = 1<br>Code STD 1 = Netal Code StD 1 = 1<br>The Total for the Netal Code STD 1 = 1<br>The Total for the Netal Code STD 1 = 1<br>Th | 330.00<br>-42.50 +<br>150.00<br>-10.00 +<br>-75.00 +<br>-75.00 +<br>-25.00 +<br>35.00 +<br>35.00 +<br>25.00 +<br>Buttate: 20-0CT-2020<br>Ruttate: 20-0CT-2020<br>Fage: 3<br>Total Yold<br>15.00 |

So, if I took in a total of \$405.00, see examples below...

- New Filing w/ Summons... \$167.50
- New Filing w/ Summons... \$167.50
- Re-Open... \$ 50.00
- Writ... \$ 20.00

With the following payment types:

- CASH... \$217.50 {\$167.50 + \$50.00}
- Check... \$ 20.00
- EFCC... \$167.50

How much tangible money should I have in my possession at the end of the day? \$237.50

| Report: CBRRIOI<br>User: INSTRUCI<br>Instance: IFILE                                          | CRA.                                          |                            | Cashier                      | Contexte<br>Sezzion | fI 5.2<br>Summary Report       |                   |                    |     | RunDate: 20-007-2020<br>RunTime: 10:01 A.M.<br>Rage: 1 |
|-----------------------------------------------------------------------------------------------|-----------------------------------------------|----------------------------|------------------------------|---------------------|--------------------------------|-------------------|--------------------|-----|--------------------------------------------------------|
| Court Code:<br>Location Code:<br>Session User:<br>Session Number:<br>From Date:<br>Thru Date: | 55<br>CI<br>STUDENISS<br>204935<br>ALL<br>ALL |                            |                              |                     |                                |                   |                    |     |                                                        |
| Cashier                                                                                       | Session                                       | Case 33                    | Receipt                      | Detail              | Description                    |                   |                    |     | Total Void                                             |
| STUDENISS<br>STUDENISS                                                                        | 204935<br>204935                              | 5528-18-55                 | 58031020<br>58031020         | REOP<br>CRCK        | RECEEN FILING<br>CHECK PAYNENT | 712<br>\$1254     |                    |     | 25.00 N<br>-25.00 N                                    |
|                                                                                               |                                               |                            |                              |                     |                                | Receip<br>Total ( | t<br>58031020      | ):  | 25.00                                                  |
| STUDENISS<br>STUDENISS                                                                        | 204935<br>204935                              | 551R-18-55                 | 58011021<br>58011021         | CASE                | RECEEN FILING<br>CASE PAINENT  | 711               |                    |     | 25.00 N<br>-25.00 N                                    |
|                                                                                               |                                               |                            |                              |                     |                                | Total (           | 58031021           | ):  | 25.00                                                  |
| STUDENISS<br>STUDENISS                                                                        | 204935                                        | 55DR-19-200                | 58011023                     | RACH                | RECENT FILING                  | ACM PAY           | 102017             |     | -25.00 N                                               |
| STUDENTSS                                                                                     | 204935                                        | 550R-19-200                | 58031025                     | REOP                | REOPEN FILING                  | Total(            | 58031023           | ):  | 25.00<br>25.00 N                                       |
| STUDENTSS                                                                                     | 204935                                        |                            | 58031025                     | 2700                | TATES CREDIT (                 | Receir            | nen:               |     | -25.00 8                                               |
| \$7005X748                                                                                    | 204035                                        | 15-2-19-200                |                              |                     | STREET, STREET,                | Total(            | 55011025           | 9 : | 25.00<br>2.50 N                                        |
| STUDENISS                                                                                     | 204935                                        | 55CR-19-200                | 58021027                     | SUL                 | SUBBICINE ISSUED               | TIL               |                    |     | 2.50 N                                                 |
| STUDENTSS                                                                                     | 204935                                        | 55CR-19-200<br>55CR-19-200 | 58011027                     | SUM                 | SUBBOOKS ISSUE                 | . 71X             |                    |     | 2.50 %                                                 |
| \$10023155                                                                                    | 204935                                        | 55CR-19-200                | 58021027                     | SUL                 | SCIENCES 15501                 |                   | _                  |     | 2.50 %                                                 |
| 510028156                                                                                     | 204835                                        |                            | 50211027                     | 1155                | TITLE STEPLET                  | Receip            | t                  |     |                                                        |
| STUDENT55                                                                                     | 204935                                        | 5507-19-10                 | 55021029                     | RECE                | PEOPEN FILING                  | 10081(            | Section7           | 11  | 50.00 10                                               |
| STUDENTSS                                                                                     | 204935                                        |                            | 55031029                     | 1755                | IFLEX SUBSCRIP                 | Receip            | 5 SEC              |     | -50.00 N                                               |
|                                                                                               |                                               |                            |                              |                     |                                | Total (           | 55011029           | 3 = | 50.00                                                  |
| Report: CBRRIOT<br>User: INSTRUCT                                                             | CRA                                           |                            | Cashier                      | Context<br>Session  | eff 5.2<br>Summary Report      |                   |                    |     | RunDate: 20-007-2020<br>RunTime: 10:01 A.N.            |
| Cashier                                                                                       | Session                                       | Case 33                    | Receipt                      | Detail              | Description                    |                   |                    |     | Total Void                                             |
|                                                                                               |                                               |                            |                              |                     |                                |                   |                    |     |                                                        |
| STUDENTSS                                                                                     | 204935                                        | 550R-20-201                | 58021030                     | 2431                | ACT 431 LAW 50                 | CHOOL             | -                  |     | 15.00 %                                                |
| STUDENISS<br>STUDENISS                                                                        | 204935                                        | 552R-20-201                | 58021030                     | CASE                | CASE PAYMENT                   | S FEES            |                    |     | 17.75 N<br>-50.50 N                                    |
|                                                                                               |                                               |                            |                              |                     |                                | Receip<br>Total ( | t<br>55CI1030      | 2:  | 50.50                                                  |
|                                                                                               | 204935                                        | SET0-20-201                |                              | 1000                | 107 65 57175 /                 |                   |                    |     |                                                        |
| \$700EN755                                                                                    | 204935                                        | 550R-20-201                | 55021031                     | 0111                | CONTROPOS ATTEND               | S THES            | ~                  |     | 42.75 1                                                |
| 510028156                                                                                     | 204835                                        |                            | 56011031                     |                     | CHICK PAINES!                  | Receip            | ŧ                  |     |                                                        |
|                                                                                               |                                               |                            |                              |                     |                                |                   | 50-11-51           |     | 30.00                                                  |
| STUDENTSS<br>STUDENTSS                                                                        | 204935                                        | 550R-20-201<br>550R-20-201 | 58C21032<br>58C21032         | UFF1<br>SUFE        | UNIFORM FILIN                  | S FEES            |                    |     | 49.50 X<br>2.50 X                                      |
| STUDENT55                                                                                     | 204935                                        |                            | 56021032                     | CRED                | CREDIT CARD/DE                 | 1917 CA           | ND PAYNESIT        |     | -67.00 N                                               |
|                                                                                               |                                               |                            |                              |                     |                                | Receip<br>Total ( | t<br>58031032      | ):  | 67.00                                                  |
|                                                                                               |                                               |                            |                              |                     |                                | -                 |                    |     |                                                        |
| Session ( 20493<br>Total:                                                                     | 3)                                            | 330.00                     | Void ( 20493<br>Total:       | (0)                 | 0.0                            |                   | Balance:           |     | 330.00                                                 |
|                                                                                               |                                               |                            |                              |                     |                                |                   |                    |     |                                                        |
| User (STUDENTSS<br>Total:                                                                     | ,                                             | 330.00                     | Void (STUDENT<br>Total:      |                     | 0.0                            | •                 | Balance:           |     | 330.00                                                 |
|                                                                                               |                                               |                            |                              |                     |                                | -                 |                    |     |                                                        |
| Report<br>Total:                                                                              |                                               | 330.00                     | Report Void<br>Total:        |                     | 0.0                            |                   | Report<br>Balance: |     | 330.00                                                 |
|                                                                                               |                                               |                            | The Total Co                 | r the De            | tail Code 1755                 | 18 :<br>(8 )      |                    |     | -62.50                                                 |
|                                                                                               |                                               |                            | The Total Co                 | r the D             | tail Code SUFE                 | 12 :              |                    |     | 15.00                                                  |
|                                                                                               |                                               |                            | The Total Co<br>The Total Co | r the De            | tail Code CASE                 | 18 :<br>18 :      |                    |     | -75.50                                                 |
|                                                                                               |                                               |                            | The Total Co                 | r the De            | tail Code CRED                 | 18 :              |                    |     | -57.00                                                 |
|                                                                                               |                                               |                            | The Total Co                 | r the De            | tall Code CNCK                 | 11 :              |                    |     | -25.00                                                 |
|                                                                                               |                                               |                            | The Total Co<br>The Total Co | r the De            | tail Code A055                 | 111               |                    |     | 25.00                                                  |
|                                                                                               |                                               |                            | The Total Co                 | r the De            | tail Code EFCC                 | 1.8               |                    |     | -25.00                                                 |
| Report: CBRRICI<br>User: INSTRUCI<br>Instance: MFILE                                          | CRA                                           |                            | Cashier                      | Context<br>Session  | erz 5.2<br>Summary Report      |                   |                    |     | RunDate: 20-007-2020<br>RunTime: 10:01 A.M.<br>Rage: 3 |
| Cashier                                                                                       | Session                                       | Case 33                    | Receipt                      | Detail              | Description                    |                   |                    |     | Total Void                                             |
|                                                                                               |                                               |                            | The Total Co                 | ir the De           | tail Code TECH                 | 18 :              |                    |     | 15.00                                                  |
| Number of record                                                                              | a printed:                                    | 27                         |                              |                     |                                |                   |                    |     |                                                        |

# CBRRTOT {CONTINUED}

|                                                                                                    | CBRRTOT {CONTINUED}                                                                                                    |
|----------------------------------------------------------------------------------------------------|----------------------------------------------------------------------------------------------------|
| TOTAL TO TAL TO TAL TOT | So if I took in a total of \$405.00, see examples below<br>• New Filing will Summons \$167.50<br>• New Filing will Summons \$167.50<br>• New Filing will Summons \$167.50<br>• New Filing will Summons \$167.50<br>• Writ \$20.00<br>• Writ \$217.50<br>• CASH \$217.50<br>• CASH \$217.50<br>• Check \$20.00<br>• Ercc \$167.50<br>• Ercc \$167.50 |
|                                                                                                    | How much tangible money should I have in my possession at the<br>end of the day?                                                                                                    |

You take your Daily Totals Report or your CBRRTOT and the money you have and give to the "Accounting Supervisor."

They will be the ones to close out your session and prepare the deposit.

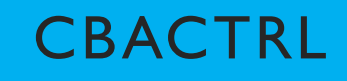

Use CBACTRL to set yourself up as the Accounting Supervisor.

In the Supervisor User ID field: Enter your Contexte username and save.

This process is used for:

- Voiding Receipts
- End of Day
- End of Month.

\*Also note that if someone else is listed as the accounting supervisor and you change it, it will automatically kick them out when you save your username.

| Supervisor User ID:      | KLSOILEAU    |                   |       | Cour          | t: <mark>58</mark> | L            | ocation: | CI    |
|--------------------------|--------------|-------------------|-------|---------------|--------------------|--------------|----------|-------|
| Debit Deposit Code:      | ADEP •       |                   | _     | Payr          | nent Do            | ocket Code:  | PA90     | •     |
| Debit Payment Code:      | DEBP •       |                   |       | Voi           | d Paym             | ent Docket:  | PAA0     | •     |
| Disposition Adj. Reason: | DISP •       |                   |       | Fe            | e Trans            | fer Docket:  | PA60     | •     |
|                          |              | Accounting        | g Ru  | les           |                    |              |          |       |
| Fees Assoc               | iated With   |                   |       |               | ×                  | Allow Void T | ransacti | ons   |
| Violations and S         | Sentences: • | Violation Date    |       |               | NSF                | - Reason Co  | ode: NS  | ۶F •  |
|                          | ۰            | Filing Date       |       |               | N                  | SF Detail Co | ode: NS  | F •   |
|                          |              |                   |       |               |                    | Accept Over  | payment  | s     |
|                          |              |                   |       |               | Escr               | ow Detail Co | ode: OV  | /ER • |
|                          |              | Payment Applic    | atior | n Method      |                    |              |          |       |
| Distribute Payment:      | • Automatic  | First Pay Entire: | 0     | Case          |                    |              |          |       |
|                          | O Manual     |                   | 0     | Fee Priority  |                    |              |          |       |
|                          |              |                   | 9     | Assessed Date |                    |              |          |       |
|                          |              |                   |       |               |                    |              |          |       |

## IDENTIFY OPEN CASHIER SESSIONS CBACSPV

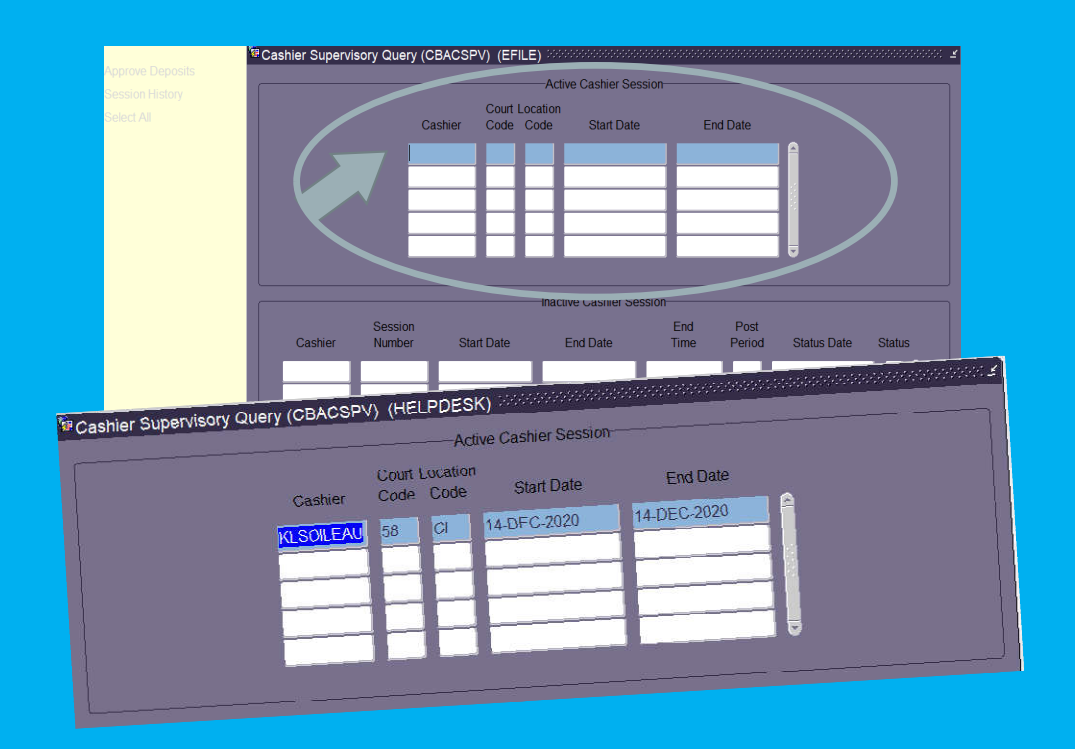

You can use this form to determine who has taken money for the day so that you know which cashier sessions you will need to close.

If you have designated cashiers or a small office, you may not need to look here each day.

To make this easier starting out, you may want to keep a handy note with the usernames of those who would be taking money just so that you aren't writing them down everyday.

> USERNAMES: KLSOILEAU EFSUBSXXXX

| and the second second se | Jser                                                                                                 |                                                                               | <                            |                              |                      | Post Pend                      | d 20                                      | 20               |
|----------------------------------------------------------------------------------------------------|----------------------------------------------------------------------------------------------------|-------------------------------------------------------------------------------|------------------------------|------------------------------|----------------------|--------------------------------|-------------------------------------------|------------------|
| Session Nur                                                                                                    | nber.                                                                                                |                                                                               |                              |                              |                      | Start I                        | Date                                      |                  |
| Last Entry                                                                                                    | Date                                                                                                 |                                                                               |                              |                              |                      | End                            | Date                                      |                  |
| ani da Cumma                                                                                                    | Close Art                                                                                            | No Passion                                                                    |                              |                              |                      |                                |                                           |                  |
| ssion Summa                                                                                                    | ry [ Close Act                                                                                       | we beasion                                                                    |                              |                              |                      |                                | _                                         | _                |
|                                                                                                    |                                                                                                    |                                                                               | Session D                    | etail Summ                   | ary                  |                                |                                           |                  |
| Tra                                                                                                    | nsaction Type                                                                                        | Catego                                                                        | ory;                         |                              |                      |                                |                                           |                  |
|                                                                                                    |                                                                                                    |                                                                               |                              |                              |                      |                                |                                           |                  |
|                                                                                                    |                                                                                                    |                                                                               | Cashier Se                   | ssion Sumr                   | nary                 |                                |                                           |                  |
| Co                                                                                                    | de Type                                                                                              | ſ                                                                             | Description                  |                              |                      | Amount                         |                                           |                  |
|                                                                                                    |                                                                                                    |                                                                               |                              |                              |                      |                                |                                           | é.               |
|                                                                                                    |                                                                                                    |                                                                               |                              |                              |                      |                                |                                           |                  |
|                                                                                                    |                                                                                                    |                                                                               |                              |                              |                      |                                |                                           |                  |
| -                                                                                                    |                                                                                                    |                                                                               |                              |                              |                      |                                |                                           |                  |
| 72                                                                                                    | and have been                                                                                        |                                                                               |                              |                              | -                    |                                |                                           |                  |
|                                                                                                    |                                                                                                    |                                                                               |                              |                              |                      |                                |                                           |                  |
|                                                                                                    |                                                                                                    |                                                                               |                              |                              |                      |                                |                                           |                  |
|                                                                                                    |                                                                                                    |                                                                               |                              |                              |                      |                                |                                           |                  |
| _                                                                                                    | _                                                                                                    |                                                                               | _                            | _                            | _                    | _                              | _                                         | _                |
| hier Sessior                                                                                                    | n Review (CBA                                                                                        | ACREV) (HELP                                                                  | DESK)                        |                              |                      | -                              | in de state                               | ada e Galedada   |
| hier Sessior                                                                                                    | n Review (CBA                                                                                        | ACREV) (HELP                                                                  | DESK)                        |                              |                      | Dent Dent                      |                                           |                  |
| hier Session<br>Session (                                                                                                    | Review (CBA                                                                                          | ACREV) (HELP                                                                  | DESK)                        |                              |                      | Post Perio                     | <b>d</b> : 20)                            | 20 12            |
| hier Session<br>Session U<br>Session Nur                                                                                                    | n Review (CBA<br>Jser: KLSOILI<br>nber                                                               | ACREV) (HELP                                                                  | DESK)                        |                              |                      | Post Perio<br>Start I          | dt 202<br>Date 14-D                       | 20 12<br>EC-2020 |
| hier Session<br>Session (<br>Session Nur<br>Last Entry                                                                                                    | n Review (CB/<br>Jser: KLSOILI<br>nber<br>Date 14-DEC                                                | ACREV) (HELP<br>EAU<br>-2020                                                  | DESK)                        |                              |                      | Post Perio<br>Start I<br>End I | dt 202<br>Date 14-D<br>Date               | 20 12<br>EC-2020 |
| hier Session<br>Session U<br>Session Nur<br>Last Entry<br>ssion Summa                                                                                                    | n Review (CBA<br>Jser: KLSOLI<br>nber<br>Date 14-DEC                                                 | ACREV) (HELP<br>EAU<br>-2020                                                  | DESK)                        |                              |                      | Post Perio<br>Start I<br>End I | dt 20;<br>Date 14-D<br>Date               | 20 12<br>EC-2020 |
| hier Session (<br>Session Nur<br>Last Entry<br>ssion Summa                                                                                                    | n Review (CB/<br>Jeer: KLSOILI<br>nber<br>Date 14-DEC                                                | ACREV) (HELP<br>EAU<br>-2020<br>We begging<br>Session comber                  | 229178                       |                              |                      | Post Perio<br>Start I<br>End I | d 20)<br>Date 14-D<br>Date                | 20 12<br>EC-2020 |
| hier Session L<br>Session Nur<br>Last Entry<br>ssion Summa                                                                                                    | n Review (CB/<br>Jser: KLSOILI<br>nber<br>Date: 14-DEC<br>nv , cuse Actions                          | ACREV) (HELP<br>EAU<br>2020<br>Ve Dear on<br>Session * umber                  | 229178                       |                              |                      | Post Perio<br>Start I<br>End I | dt 202<br>Date 14-D<br>Date               | 20 12<br>EC-2020 |
| hier Session<br>Session Nur<br>Last Entry<br>ssion Summa                                                                                                    | n Review (CB/<br>Jser: KLSOILI<br>nber<br>Date 14-DEC<br>rv Cuse Acti                                | ACREV) (HELP<br>EAU<br>2020<br>We Descion<br>Section tumber                   | 229178<br>Cash Depo          | osit Summa                   | y                    | Post Perio<br>Start I<br>End 1 | d 200<br>Date: 14-D<br>Date:              | 20 12<br>EC-2020 |
| hier Session<br>Session Nur<br>Last Entry<br>ssion Summa<br>Detail                                                                                                    | I Review (CB/<br>Jser: KLSOILI<br>Inber<br>Date 14-DEC<br>rv , Guse Acti                             | ACREV) (HELP<br>EAU<br>2020<br>We bear on<br>Session "umber:<br>Description   | DESK)<br>229178<br>Cash Depo | ssit Summa<br>Type           | y<br>Category        | Post Perio<br>Start I<br>End I | d 203<br>Date: 14-D<br>Date: 14-D         | 20 12<br>EC-2020 |
| hier Session<br>Session Nur<br>Last Entry<br>Ssion Summa<br>Detail                                                                                                    | A Review (CB/<br>Jser: KLSOILI<br>nber<br>Date 14-DEC<br>rv , Guse Actions<br>CASH PAYME             | ACREV) (HELP<br>EAU<br>2020<br>We best for<br>Session fumber:<br>Description  | DESK)<br>229178<br>Cash Depo | ssit Summa<br>Type           | y<br>Category<br>CCA | Post Perio<br>Start I<br>End I | d 203<br>Date: 14-D<br>Date: 14-D<br>tal  | 20 12<br>EC-2020 |
| hier Session<br>Session Nur<br>Last Entry<br>Sission Summa<br>Detail                                                                                                    | Review (CB/<br>Jser: KLSOILI<br>nber<br>Date 14-DEC<br>rv , Guse Acti<br>CASH PAYME                  | ACREV) (HELP<br>EAU<br>2020<br>We best for<br>Session fumber:<br>Description  | DESK)<br>229178<br>Cash Depo | osit Summa<br>Type<br>P      | y<br>Category<br>CCA | Post Perio<br>Start I<br>End I | di 200<br>Date: 14-D<br>Date: 14-D<br>lat | 20 12<br>EC-2020 |
| hier Session<br>Session Nur<br>Last Entry<br>Detail<br>CASI                                                                                                    | Review (CB/<br>Jser: KLSOILI<br>nber<br>Date 14-DEC<br>rv , Guse Acti<br>CASH PAYME)                 | ACREV) (HELF<br>EAU<br>2020<br>We becallon<br>Session * amber:<br>Description | DESK)<br>229178<br>Cash Depo | osit Summa<br>Type           | y<br>Category<br>CCA | Post Perio<br>Start I<br>End I | ad 202<br>Date: 14-D<br>Date: -167        | 20 12<br>EC-2020 |
| hier Session<br>Session Nur<br>Last Entry I<br>Detail                                                                                                    | Review (CB/<br>Jser: KLSOILI<br>nber<br>Date 14-DEC<br>rv , Crose Actions<br>CASH PAYME)             | ACREV) (HELP<br>EAU<br>2020<br>We becalism<br>Session * amber:<br>Description | DESK)<br>229178<br>Cash Depo | osit Summa<br>Type           | y<br>Category<br>CCA | Post Perio<br>Start I<br>End I | ad 202<br>Date: 14-D<br>Date:<br>tal      | 20 12<br>EC-2020 |
| hier Session<br>Session Nur<br>Last Entry I<br>Sission Summa<br>Detail                                                                                                    | A Review (CB/<br>Jser: KLSOILI<br>nber: 14-DEC<br>Date: 14-DEC<br>rv , Cuse Acti<br>s<br>CASH PAYMEN | ACREV) (HELP<br>EAU<br>2020<br>We Description<br>Description<br>NT            | DESK)<br>229178<br>Cash Depo | osit Summa<br>Type           | y<br>Category<br>CCA | Post Perio<br>Start I<br>End I | ad 202<br>Date: 14-D<br>Date:<br>tal      | 20 12<br>EC-2020 |
| hier Session<br>Session Nur<br>Last Entry I<br>Detail                                                                                                    | A Review (CB/<br>Jser: KLSOILI<br>nber: 14-DEC<br>NV Cuse Acti<br>CASH PAYMEN                        | ACREV) (HELP<br>EAU<br>2020<br>We Description<br>Description<br>NT            | DESK)<br>229178<br>Cash Depo | posit Summa                  | y<br>Category<br>CCA | Post Perio<br>Start I<br>End I | tal                                       | 20 12<br>EC-2020 |
| hier Session<br>Session Nur<br>Last Entry  <br>Detail                                                                                                    | Review (CB/<br>Iser: KLSOILI<br>Inber<br>Date 14-DEC<br>IV Cuse Actions<br>CASH PAYME                | ACREV) (HELP<br>EAU<br>2020<br>we becare<br>Session "aumber:<br>Description   | DESK)<br>229178<br>Cash Depo | posit Summa<br>Type<br>posit | y<br>Category<br>CCA | Post Perio<br>Start I<br>End I | tal                                       | 20 12<br>EC-2020 |

### CLOSE OPEN CASHIER SESSIONS CBACREV

#### Go to CBACREV.

Enter the Session User or Username.

SESSION USER/ USERNAMES: KLSOILEAU EFSUBSXXXX

Make sure that you are closing the session in the correct posting period. (This is your only chance to change it.)

{Control Page Down} and select Close Active Session.

In the bottom center tab that says actual – you will enter the total amount that you have collected. This amount does not include electronically filed money, only money you have in hand.

This amount should match.

- If you are over/under, you want to make sure that you put the amount you have, not the amount you are supposed to have. If you have \$5 less – you would enter \$162.50. If you have \$5 too much you would enter \$172.50.
- We recommend that if you are over/under that you find try and find out why before proceeding.

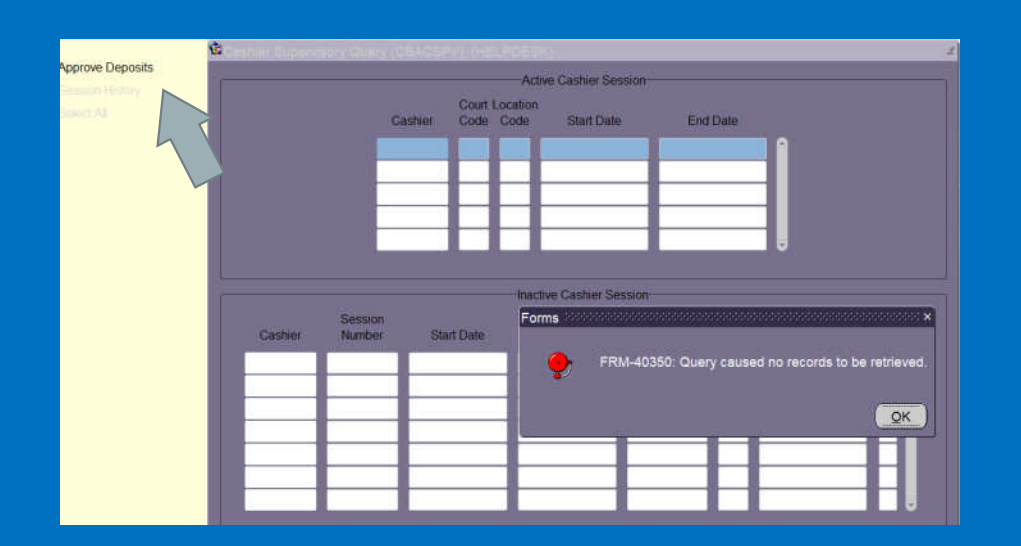

| 81 E | Appr Cashie                                                                                                    | session<br>Number | Expected Amount | Actual Amount    | Over/Short       |
|------|----------------------------------------------------------------------------------------------------|-------------------|-----------------|------------------|------------------|
|      |                                                                                                    | AU 229178         | 167:50          | 167.50           | .00              |
|      | 4                                                                                                    | _                 |                 |                  |                  |
|      | 101                                                                                                    |                   |                 |                  |                  |
|      | -                                                                                                    |                   |                 |                  |                  |
|      | -                                                                                                    |                   |                 |                  |                  |
|      | <u> </u>                                                                                                    | _                 |                 |                  |                  |
|      | -                                                                                                    |                   |                 |                  |                  |
|      |                                                                                                    |                   | Deposi          |                  |                  |
|      | Deposit No                                                                                                    | Account           | Total Expected  | Total to Deposit | Total Over/Short |
|      | 20121401 22                                                                                                    | 010041            | 167.50          | 167.50           | .(               |
|      | and the second second s |                   |                 |                  |                  |
|      |                                                                                                    |                   |                 |                  |                  |

### CBACSPV APPROVE DEPOSITS

Yes, this is also the same form we used to identify open cashier sessions.

### Go to CBACSPV.

 If you have closed all open cashier sessions, you should get a pop-up message that says, "Query caused no records to be retrieved."

Click on Approve Deposits on the Navigation Frame.

Select the Cashier Sessions you wish to include in the deposit. (This can be multiple users for a single day.)

{Control Page Down}

Enter the deposit number.

• (YYMMDD<u>XX</u> – 220721 = 07/21/22 1<sup>st</sup> Deposit.)

Save.

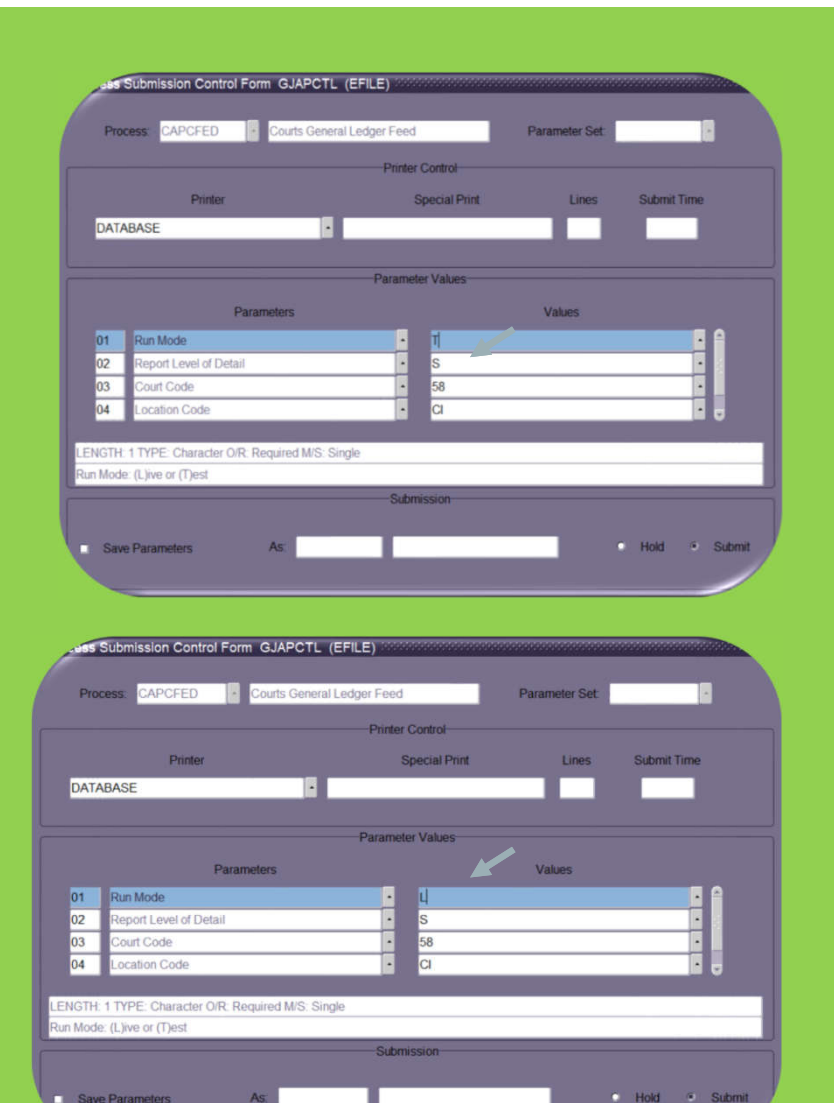

## CAPCFED COURTS GENERAL LEDGER FEED

CAPCFED is ran anytime money is moved in Contexte.

• This includes Approving Deposits, Voiding, or Cutting Checks.

CAPCFED is run in two different modes – Test/Live – EVERYTIME.

- You will first run in Test mode to confirm there are no errors.
- Second you will run in Live mode to move the money on the ledger.

| Report: C<br>User: F<br>Instance:                                          | CAPCFED<br>(LSOILEAU<br>EFILE                                             |                                      |                                                                                                    | Cou                                                                                          | Con<br>rts Genera                                                               | texteFE 5.2<br>l Ledger Feed Process                                 |                                                     | RunDate:<br>RunTime:<br>Page: | 14-OCT-2020<br>08:53 A.M.<br>1                      |
|----------------------------------------------------------------------------|---------------------------------------------------------------------------|--------------------------------------|----------------------------------------------------------------------------------------------------|----------------------------------------------------------------------------------------------|---------------------------------------------------------------------------------|----------------------------------------------------------------------|-----------------------------------------------------|-------------------------------|-----------------------------------------------------|
| Run Mode:<br>Report Ty<br>Court Coo<br>Location                            | rpe: S<br>Ne: 58<br>Code: CI                                              |                                      |                                                                                                    |                                                                                              |                                                                                 |                                                                      |                                                     |                               |                                                     |
| Collectio<br>Detail Le                                                     | on Table:<br>evel:                                                        | CBRAC<br>SUMMA                       | CD<br>RY                                                                                                    |                                                                                              |                                                                                 |                                                                      |                                                     |                               |                                                     |
| ACCI                                                                       | FUND                                                                      | ORGN                                 | ACCT                                                                                                    | PROG                                                                                         | ACTV                                                                            | LOCN                                                                 | Debit                                               |                               | Credit                                              |
|                                                                            |                                                                           |                                      |                                                                                                    |                                                                                              |                                                                                 |                                                                      |                                                     |                               |                                                     |
| AP<br>AP<br>AP<br>AP<br>AP<br>AR<br>AR<br>AR<br>AR<br>AR<br>AR<br>AR<br>AR | AOJ<br>AOJ<br>AOJ<br>GEN<br>GEN<br>AOJ<br>AOJ<br>AOJ<br>AOJ<br>GEN<br>GEN | COUNTY<br>COUNTY<br>COUNTY<br>COUNTY | FEES<br>FILING<br>FILING<br>FEES<br>FILING<br>FILING<br>FILING<br>FILING<br>FEES<br>FILING<br>FEES<br>FILING | MJF2<br>A065<br>A431<br>UFF<br>PSUFE<br>REOP<br>MJF2<br>A065<br>A431<br>UFF<br>PSUFE<br>REOP | 58<br>58<br>58<br>58<br>58<br>58<br>58<br>58<br>58<br>58<br>58<br>58<br>58<br>5 | CI<br>CI<br>CI<br>CI<br>CI<br>CI<br>CI<br>CI<br>CI<br>CI<br>CI<br>CI | 15.00<br>25.00<br>15.00<br>110.00<br>2.50<br>100.00 |                               | 15.00<br>25.00<br>15.00<br>110.00<br>2.50<br>100.00 |

| Ordered by GL Account Description<br>GL Account Index (ACCI) code: ALL<br>GL Fund (FUND) code: ALL<br>GL Organization (ORGN) code: ALL<br>GL Account (ACCT) code: ALL<br>GL Program (PROG) code: ALL<br>GL Activity (ACTV) code: ALL<br>GL Location (LCTN) code: ALL<br>Fiscal Year: ALL<br>Post Period: ALL<br>Transaction Type: ALL<br>Report Type: S<br>From Date: ALL<br>Thru Date: ALL<br>Court Code: 58<br>Location Code: CI |                                                                                                    |                                                                                                    |                                                                                                    |
|----------------------------------------------------------------------------------------------------|----------------------------------------------------------------------------------------------------|----------------------------------------------------------------------------------------------------|----------------------------------------------------------------------------------------------------|
| Account Name                                                                                                    | Debit Amount                                                                                                    | Credit Amount                                                                                                    | Balance                                                                                                    |
| 58CI -PAYMENT CLEARING<br>58CI ACT 431 LAW SCHOOL AP<br>58CI ACT 431 LAW SCHOOL AR<br>58CI ACT 65 CRIME LAB AP<br>58CI ACT 65 CRIME LAB AR<br>58CI COURT TECHNOLOGY FEE AP<br>58CI COURT TECHNOLOGY FEE AP<br>58CI SUMMONS ISSUED FEE AP<br>58CI SUMMONS ISSUED FEE AR<br>58CI UNIFORM FILING FEES AP<br>58CI UNIFORM FILING FEES AP<br>58CI UNIFORM FILING FEES AR<br>58CI - COURTS CHECKING ACCOUNT                              | $1,775.00 \\ 0.00 \\ 180.00 \\ 0.00 \\ 300.00 \\ 0.00 \\ 180.00 \\ 0.00 \\ 25.00 \\ 0.00 \\ 1,320.00 \\ 1,610.00 \\ 1,610.00 \\ 0.00 \\ 0.00 $ | $\begin{array}{c} 1,775.00\\ 165.00\\ 135.00\\ 275.00\\ 225.00\\ 165.00\\ 135.00\\ 25.00\\ 15.00\\ 15.00\\ 1,210.00\\ 1,100.00\\ 165.00\end{array}$ | 0.00<br>-165.00<br>45.00<br>-275.00<br>-275.00<br>-165.00<br>45.00<br>-25.00<br>10.00<br>-1,210.00<br>220.00<br>★1,445.00 |
| Column Totals: Report Total                                                                                                    | 5,390.00                                                                                                    | 5,390.00                                                                                                    | 0.00                                                                                                    |
| *** END OF REPORT ***<br>Number of records printed: 12                                                                                                    | 🛧 This amoun                                                                                                    | t should equal what is in                                                                                                    | your bank account.                                                                                                    |

### CARCTGL GENERAL LEGER REPORT

### This is your CARCTGL or GL Report. This report is **IMPORTANT.**

You will want to **SAVE** this report to your desktop in the instance something is not right, and you need the Applications Support to help you, you will simply be able to e-mail the report so they can use the report to import the table.

\* Printing it and scanning it later to send via e-mail will not work in the same capacity.

# END OF MONTH

## **Contexte Accounting for Circuit Courts**

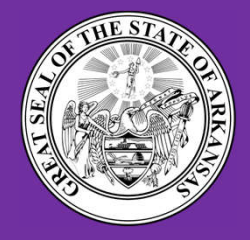

Created by: CIS Division – Application Support Team Administrative Office of the Courts

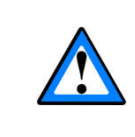

# DISCLAIMER

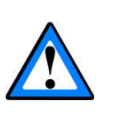

Please be advised that the following is a visual {supplemental} representation of the information you are about to receive.

For complete step by step instructions. please refer to your training materials.

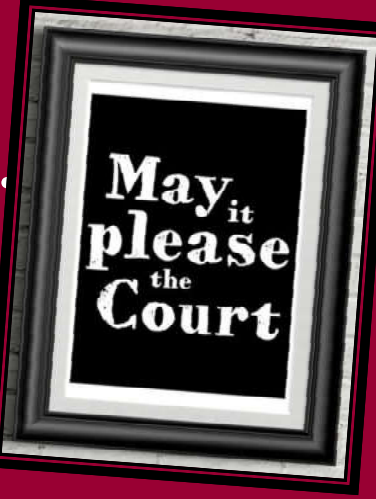

# LETS MAKE SURE

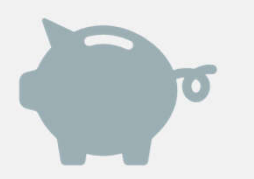

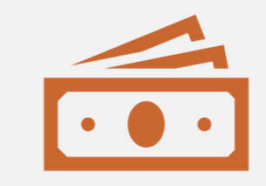

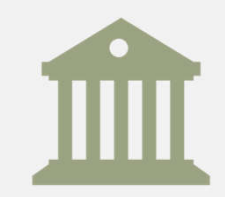

Have you taken all money, for the previous period, to the bank?

Have you approved deposits for the previous period?

Do you have access to your bank statement?

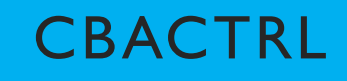

Use CBACTRL to set yourself up as the Accounting Supervisor.

In the Supervisor User ID field: Enter your Contexte username and save.

This process is used for:

- Voiding Receipts
- End of Day
- End of Month.

\*Also note that if someone else is listed as the accounting supervisor and you change it, it will automatically kick them out when you save your username.

| Supervisor User ID:      | KLSOILEAU    |                   |       | Cour          | t: <mark>58</mark> | L            | ocation: | CI    |
|--------------------------|--------------|-------------------|-------|---------------|--------------------|--------------|----------|-------|
| Debit Deposit Code:      | ADEP •       |                   | _     | Payr          | nent Do            | ocket Code:  | PA90     | •     |
| Debit Payment Code:      | DEBP •       |                   |       | Voi           | d Paym             | ent Docket:  | PAA0     | -     |
| Disposition Adj. Reason: | DISP •       |                   |       | Fe            | e Trans            | fer Docket:  | PA60     | •     |
|                          |              | Accounting        | g Ru  | les           |                    |              |          |       |
| Fees Assoc               | iated With   |                   |       |               | ×                  | Allow Void T | ransacti | ons   |
| Violations and S         | Sentences: • | Violation Date    |       |               | NSF                | - Reason Co  | ode: NS  | ۶F •  |
|                          | ۰            | Filing Date       |       |               | N                  | SF Detail Co | ode: NS  | F •   |
|                          |              |                   |       |               |                    | Accept Over  | payment  | s     |
|                          |              |                   |       |               | Escr               | ow Detail Co | ode: OV  | /ER • |
|                          |              | Payment Applic    | atior | n Method      |                    |              |          |       |
| Distribute Payment:      | • Automatic  | First Pay Entire: | 0     | Case          |                    |              |          |       |
|                          | O Manual     |                   | 0     | Fee Priority  |                    |              |          |       |
|                          |              |                   | 9     | Assessed Date |                    |              |          |       |
|                          |              |                   |       |               |                    |              |          |       |

# TAKING MONEY AND END OF DAY

It is imperative that you have followed the directions for your day-to-day accounting maintenance, as this will greatly impact your End of Month Process.

Be sure to review your materials for this to make sure all steps have been followed:

- Close Cashier Sessions Daily CBACREV
- Approve Deposits CBACSPV
- Run CAPCFED (in Test and Live)
- Run CARCTGL (and save to file on your desktop)

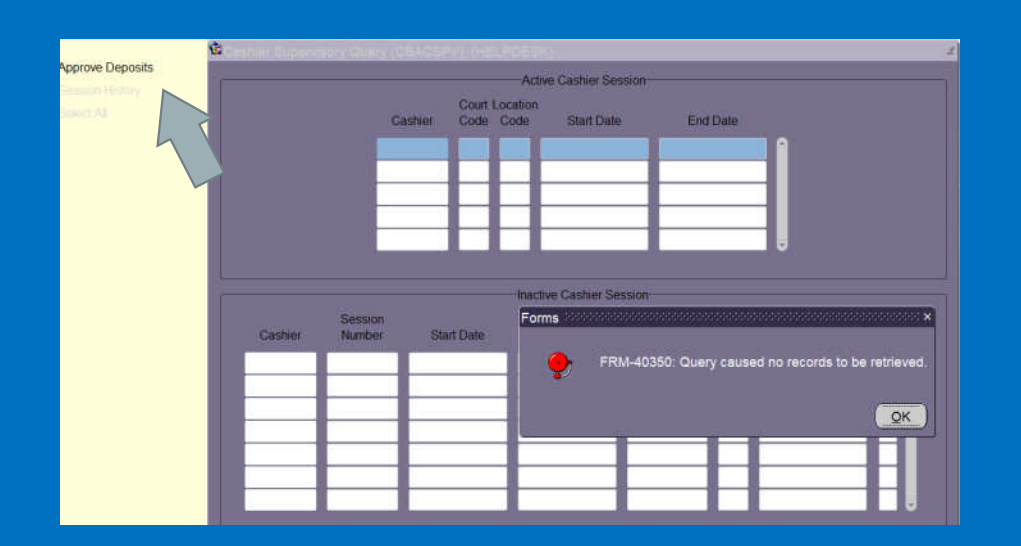

| 81 E | Appr Cashie                                                                                                    | session<br>Number | Expected Amount | Actual Amount    | Over/Short       |
|------|----------------------------------------------------------------------------------------------------|-------------------|-----------------|------------------|------------------|
|      |                                                                                                    | AU 229178         | 167:50          | 167.50           | .00              |
|      | 4                                                                                                    | _                 |                 |                  |                  |
|      | 101                                                                                                    |                   |                 |                  |                  |
|      | -                                                                                                    |                   |                 |                  |                  |
|      | -                                                                                                    |                   |                 |                  |                  |
|      | <u> </u>                                                                                                    | _                 |                 |                  |                  |
|      | -                                                                                                    |                   |                 |                  |                  |
|      |                                                                                                    |                   | Deposi          |                  |                  |
|      | Deposit No                                                                                                    | Account           | Total Expected  | Total to Deposit | Total Over/Short |
|      | 20121401 22                                                                                                    | 010041            | 167.50          | 167.50           | .(               |
|      | and the second second s |                   |                 |                  |                  |
|      |                                                                                                    |                   |                 |                  |                  |

### CBACSPV APPROVE DEPOSITS

Yes, this is also the same form we used to identify open cashier sessions.

### Go to CBACSPV.

 If you have closed all open cashier sessions, you should get a pop-up message that says, "Query caused no records to be retrieved."

Click on Approve Deposits on the Navigation Frame.

Select the Cashier Sessions you wish to include in the deposit. (This can be multiple users for a single day.)

{Control Page Down}

Enter the deposit number.

• (YYMMDD<u>XX</u> – 220721 = 07/21/22 1<sup>st</sup> Deposit.)

Save.

# ACCOUNT MAINTENANCE REPORTS

### Run these reports only as needed, if applicable.

RESTITUTION

CZRREST – Restitution w/out Recipient Report CBARECP – Adding Payment Recipients

### BONDS

CZRBREF – Bond Refund Report CCABREF – Applying Bonds to Defendants

This report can be run at any time. It is used to identify outstanding payables in which a check has not been cut.

CZRLIAB – Liability Report

# EFILING COURTS

### Ask about a TPE account.

|      |           |       | Printer | Control        |          |             |
|------|-----------|-------|---------|----------------|----------|-------------|
|      | Printer   |       | ŝ       | Special Print  | Lines    | Submit Time |
| DATA | ABASE     | •     |         |                | 55       |             |
|      |           |       |         |                |          |             |
|      |           |       | Paramet | er Values      |          |             |
|      | Parame    | eters |         |                | Values   |             |
| 01   | File Name |       |         | 202007_EFILING | DISB.CSV | • •         |
| 02   | Court     |       | •       | 58             |          | •           |
| 03   | Location  |       | •       | СІ             |          |             |
| 04   | Print Y/N |       | •       | N              |          | i .         |
|      |           |       |         |                |          |             |
|      |           |       |         |                |          |             |
|      |           |       | Subm    | viccion        |          |             |

Receive an e-mail from INA on or about the 11<sup>th</sup> of the following month of when the transaction originated.

Verify deposit from NICUSA (About the 25<sup>th</sup> of the Month)

Create Contexte Receipts by running the SPAY Process/Report – CZPSPAY

- CZPSPAY File Name: YYYYMM\_EFILING\_DISB.CSV
- MM is the two-digit month in which the subscription in which the subscription transaction originated.
- Example: If you disburse in September for August Funds then the transaction originated in July.
  - If an Attorney files in July via Subscription, you will get a report around the 11<sup>th</sup> of August indicating the total you will get. Around the 25<sup>th</sup> that money will be deposited (NICUSA). You will verify and run CZPSPAY before the end of the month. You will disburse those August funds in September when you do your EOM process.
- Save Report to EOM File on Desktop
- Close Cashier Session: Session ID is EFSUBSXXXX
- Proceed with EOD Process: Approve Deposit, run CAPCFED T/L & then run your CARCTGL

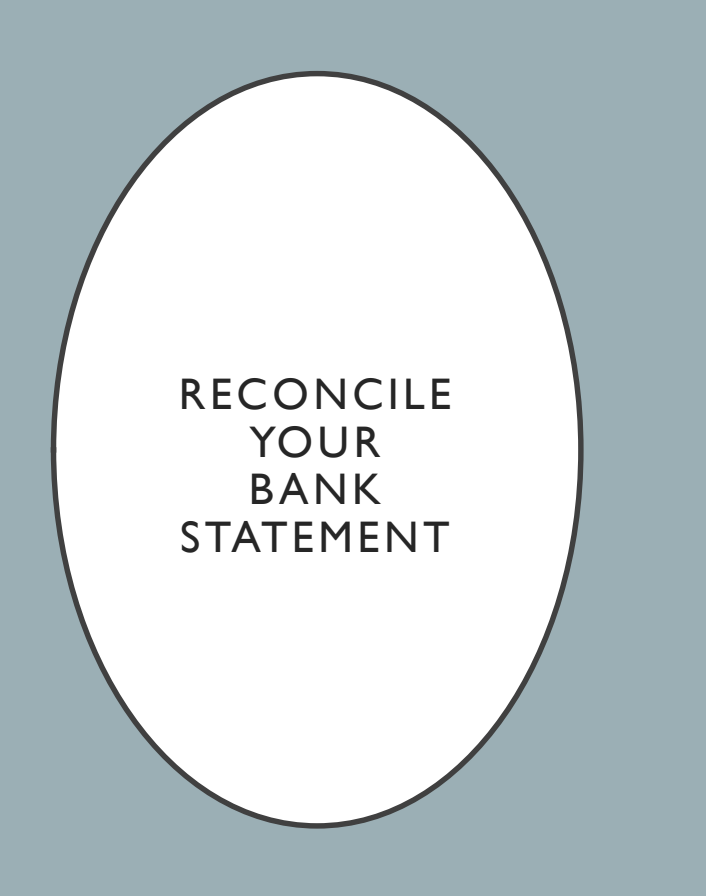

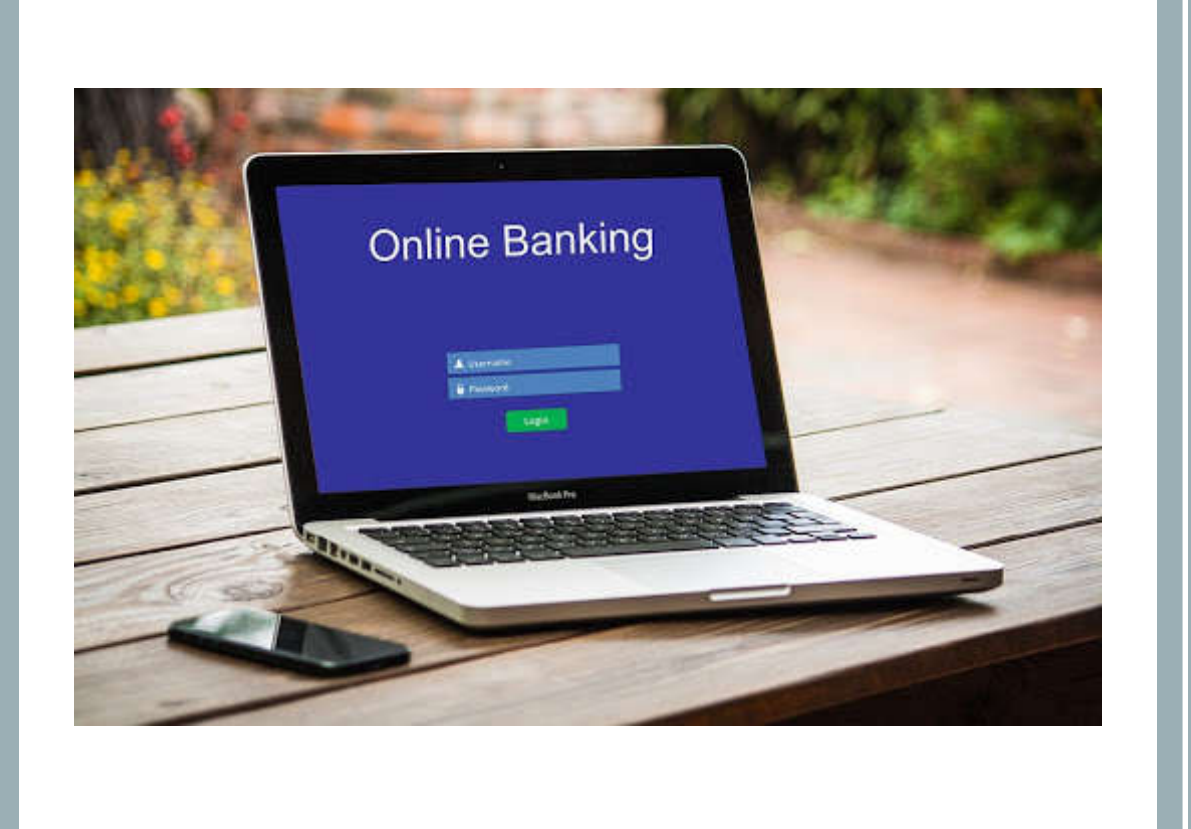

### CAACKRC CHECK RECONCILIATION FORM

Just like at home – you will use this form just like your check register to clear your checks.

- You can also use this form to clear your deposits by clicking on Clear Deposits on the Navigation Frame.
- This is also the same form that you will use should you need to void a check. Keep in mind that you may or may not need to void payables.

|            | o All              | <ul> <li>Cleared</li> </ul>             | o (      | outstanding  |                 | O Void  | led           |
|------------|--------------------|-----------------------------------------|----------|--------------|-----------------|---------|---------------|
| Banl       | Account: 0000      | • • • • • • • • • • • • • • • • • • • • | Name:    | 58CI CIRCUIT | COURT BA        | NK      |               |
| Check      | Number Range       | From:                                   | To:      |              |                 |         |               |
| Displar    | all checks which a | re at least                             | days old |              |                 |         |               |
| 0.000      |                    |                                         |          |              |                 |         |               |
| heck Summa | ary Check Detai    | Ĩ                                       |          |              |                 |         |               |
|            | Chock              | Chock                                   | Chock    |              |                 |         |               |
|            | CHECK              | GHELK                                   | CHECK    |              | Cleared         | N N     | /old          |
|            | Number             | Date                                    | Amount   | Cleared      | Date            | Void Re | /old<br>eason |
|            | Number             | Date                                    | Amount   | Cleared      | Cleared<br>Date | Void Re | ason          |
|            | Number             | Date                                    | Amount   | Cleared      | Cleared<br>Date | Void Re | Pason         |
|            | Number             | Date                                    | Amount   | Cleared      | Cleared<br>Date |         |               |
|            | Number             |                                         | Amount   | Cleared      | Cleared<br>Date |         |               |
|            | Number             |                                         | Amount   |              | Cleared<br>Date |         |               |
|            | Number             |                                         | Amount   |              | Cleared<br>Date |         |               |
|            | Number             |                                         | Amount   | Cleared      | Cleared<br>Date |         |               |

## CARCKST CHECK STATUS SUMMARY REPORT

This form is used to find out if you have any outstanding checks to help you reconcile your bank statement. It can also be used to look at cleared or voided checks as well.

#### Enter the parameters:

- Bank ID: XXXXBANK
- Bank Account Number:
  - This is how the account number is listed in Contexte to find out go to CAACKRC.

Optional: Scroll down and enter the Check Type:

- O for Outstanding
- C for Cleared
- V for Void

| 🕢 – – – – – – – – – – – – – – – – – – – | iss Subm    | ission Control Fo     | m GJAP       | CTL (HELP    | DESK)      |             | -     |            |   |        |      | 1      |
|-----------------------------------------|-------------|-----------------------|--------------|--------------|------------|-------------|-------|------------|---|--------|------|--------|
| F                                       | Process:    | CARCKST               | Check S      | tatus Summar | y Report   |             | Paran | neter Set: |   |        |      |        |
|                                         |             |                       |              |              | Printer C  | ontrol      |       |            |   |        |      |        |
|                                         |             | Printer               |              |              | Sp         | ecial Print |       | Lines      |   | Submit | Time |        |
| DA                                      | ATABASE     |                       |              | •            |            |             |       | 55         |   |        |      |        |
|                                         |             |                       |              |              |            |             |       |            |   |        |      |        |
|                                         |             |                       |              | P            | arameter   | Values      |       |            |   |        |      |        |
|                                         |             | Para                  | meters       |              |            |             | Va    | lues       |   |        |      |        |
| 01                                      | 1 Bank      | k ID                  |              |              | •          |             |       |            |   |        | •    | 1      |
| 02                                      | 2 Bank      | k Account Number      |              |              | •          |             |       |            |   |        | •    | -      |
| 03                                      | 3 Paye      | e ID                  |              |              | •          |             |       |            |   |        |      |        |
| 03                                      | - aye       | ee ID                 |              |              |            | -           |       |            |   |        |      | 0      |
| LENG                                    | TH: 9 TYP   | E: Character O/R: R   | equired M/   | S: Single    |            |             |       |            |   |        |      |        |
| Entera                                  | a valid bar | nk identification num | ber (require | ed).         | 94.5 97 SV |             |       |            | _ |        | _    |        |
|                                         |             |                       |              |              | -Submis    | sion        |       |            |   |        |      |        |
|                                         | Savo Dara   | motore                | As:          |              |            |             |       |            |   | Hold   | (1)  | Submit |
|                                         | ouver alla  | inclui o              |              |              |            |             |       |            |   |        |      | Cabina |
|                                         |             |                       |              |              |            |             |       |            |   |        |      |        |

## CBAMISC RECORDING INTEREST

| Re        | ceipt ID: | 58CIBA | NK • POPE CO             | UNTY CIRCUIT COURT BANK    |            |     |
|-----------|-----------|--------|--------------------------|----------------------------|------------|-----|
|           | Account   |        |                          |                            |            |     |
|           | Auth ID:  |        |                          |                            |            |     |
| Receipt C | omment    | INTERE | ST ON BANK STATEMENT FOR | R THE MONTH OF AUGUST 2020 |            |     |
|           |           |        | Acco                     | unt Dotail                 |            |     |
| Qty       | Deta      | il     | Description              | Fee Amount                 |            |     |
| 1         | INTD      | •      | ITEREST DUE ON ACCOUN    | .75                        | Pay Amount | 1   |
|           | INTR      | • IN   | ITEREST RECEIVED ON AC   |                            |            | .75 |
|           |           |        |                          |                            |            |     |
|           |           | •      |                          |                            |            |     |
|           |           | ·      |                          |                            |            |     |
|           |           |        |                          |                            |            |     |
|           |           | 1      |                          |                            |            |     |
|           | _         | 1      |                          |                            |            |     |
|           |           |        | 0                        | int Control                |            |     |
|           |           |        | Rece                     | ipi control                |            |     |
|           |           |        |                          | ~                          |            | 34  |

For Interest Baring Checking Accounts ONLY!

- Go to CBAMISC.
- Enter the receipt ID: XXXXBANK
- Add a receipt comment, if applicable.
- Enter a quantity of one (1).
- Enter the first Detail Code:
  - **INTD** Interest Due on Account
- Enter the Amount from your bank statement.
- Enter the second Detail Code:
  - **INTR** Interest Received on Account
- FIO to save. This will print an automatic receipt.
- \* Before you begin make sure you do not have an open cashier session.

\* Once complete you will need to close the cashier session, approve the deposit, run CAPCFED in T/L and run your CARCTGL.

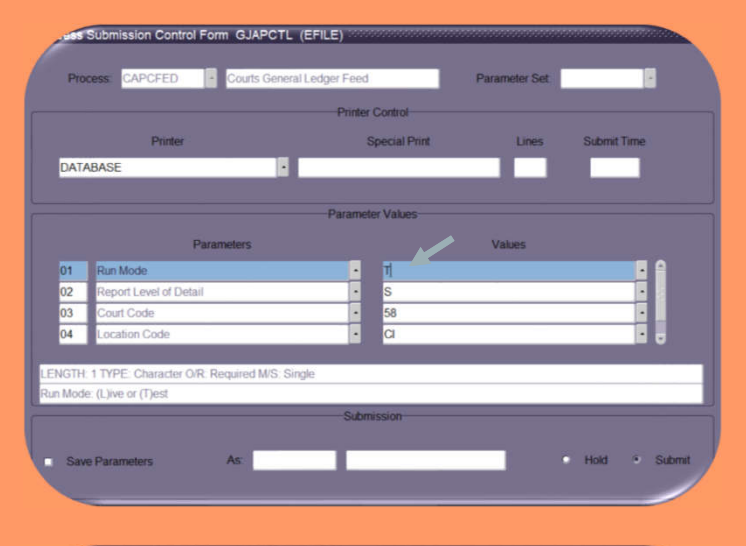

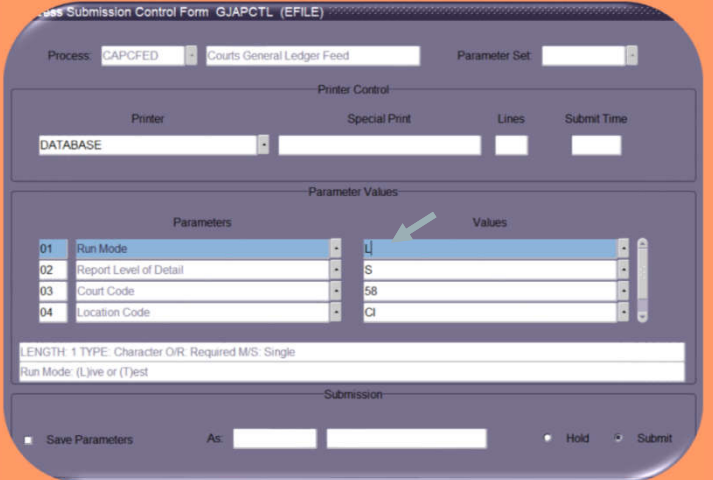

## CAPCFED COURTS GENERAL LEDGER FEED

CAPCFED is ran anytime money is moved in Contexte – such as Approving Deposits, Voiding, or Cutting Checks.

CAPCFED is run in two different modes – Test and Live – EVERYTIME.

- You will first run in Test mode to confirm there are no errors.
- Second you will run in Live mode to move the money on the ledger.

| Report: C<br>User: K<br>Instance:                        | APCFED<br>LSOILEAU<br>EFILE                                        |                  |                                                                                  | Cou                                                                                  | Cor<br>irts Genera                                                   | ntexteFE 5.2<br>al Ledger Feed Process                                                      |                                           | RunDate: 14-OCT<br>RunTime: 08:53 J<br>Page: 1 | -2020<br>A.M.                                     |
|----------------------------------------------------------|--------------------------------------------------------------------|------------------|----------------------------------------------------------------------------------|--------------------------------------------------------------------------------------|----------------------------------------------------------------------|---------------------------------------------------------------------------------------------|-------------------------------------------|------------------------------------------------|---------------------------------------------------|
| Run Mode:<br>Report Ty<br>Court Cod<br>Location          | rpe: S<br>le: 5<br>Code: C                                         | BI               |                                                                                  |                                                                                      |                                                                      |                                                                                             |                                           |                                                |                                                   |
| Collectic<br>Detail Le                                   | n Table:<br>vel:                                                   | CBRA             | CCD<br>ARY                                                                       |                                                                                      |                                                                      |                                                                                             |                                           |                                                |                                                   |
| ACCI                                                     | FUND                                                               | ORGN             | ACCT                                                                             | PROG                                                                                 | ACTV                                                                 | LOCN                                                                                        | Debit                                     | C:                                             | redit                                             |
| AP<br>AP<br>AP<br>AP<br>AP<br>AR<br>AR<br>AR<br>AR<br>AR | AOJ<br>AOJ<br>AOJ<br>GEN<br>GEN<br>AOJ<br>AOJ<br>AOJ<br>AOJ<br>GEN | COUNTY<br>COUNTY | FEES<br>FILING<br>FILING<br>FEES<br>FILING<br>FILING<br>FILING<br>FILING<br>FEES | MJF2<br>A065<br>A431<br>UFF<br>PSUFE<br>REOP<br>MJF2<br>A065<br>A431<br>UFF<br>PSUFE | 58<br>58<br>58<br>58<br>58<br>58<br>58<br>58<br>58<br>58<br>58<br>58 | 다<br>다<br>다<br>다<br>다<br>다<br>다<br>다<br>다<br>다<br>다<br>다<br>다<br>다<br>다<br>다<br>다<br>다<br>다 | 15.00<br>25.00<br>15.00<br>110.00<br>2.50 | 1                                              | 15.00<br>25.00<br>15.00<br>10.00<br>2.50<br>00.00 |
| AK                                                       | GEN                                                                | COUNTY           | FILING                                                                           | REOP                                                                                 | 28                                                                   | C1                                                                                          | 100.00                                    |                                                |                                                   |

| Ordered by GL Account Description |              |
|-----------------------------------|--------------|
| GL Account Index (ACCI) code: ALL |              |
| GL Fund (FUND) code: ALL          |              |
| GL Organization (ORGN) code: ALL  |              |
| GL Account (ACCT) code: ALL       |              |
| GL Program (PROG) code: ALL       |              |
| GL Activity (ACTV) code: ALL      |              |
| GL Location (LCTN) code: ALL      |              |
| Fiscal Year: ALL                  |              |
| Post Period: ALL                  |              |
| Transaction Type: ALL             |              |
| Report Type: S                    |              |
| From Date: ALL                    |              |
| Thru Date: ALL                    |              |
| Court Code: 58                    |              |
| Location Code: CI                 |              |
|                                   |              |
|                                   |              |
| Account Name                      | Debit Amount |
|                                   |              |
|                                   |              |
| 58CI -PAYMENT CLEARING            | 1,775.00     |
| 58CI ACT 431 LAW SCHOOL AP        | 0.00         |
| 58CI ACT 431 LAW SCHOOL AR        | 180.00       |
| 58CT ACT 65 CRIME LAB AP          | 0.00         |

| Account Name                      | Debit Amount | Credit Amount | Balance    |
|-----------------------------------|--------------|---------------|------------|
| 58CI -PAYMENT CLEARING            | 1,775.00     | 1,775.00      | 0.00       |
| 58CI ACT 431 LAW SCHOOL AP        | 0.00         | 165.00        | -165.00    |
| 58CI ACT 431 LAW SCHOOL AR $^{-}$ | 180.00       | 135.00        | 45.00      |
| 58CI ACT 65 CRIME LAB AP          | 0.00         | 275.00        | -275.00    |
| 58CI ACT 65 CRIME LAB AR 🗍        | 300.00       | 225.00        | 75.00      |
| 58CI COURT TECHNOLOGY FEE AP      | 0.00         | 165.00        | -165.00    |
| 58CI COURT TECHNOLOGY FEE AR      | 180.00       | 135.00        | 45.00      |
| 58CI SUMMONS ISSUED FEE AP        | 0.00         | 25.00         | -25.00     |
| 58CI SUMMONS ISSUED FEE AR        | 25.00        | 15.00         | 10.00      |
| 58CI UNIFORM FILING FEES AP       | 0.00         | 1,210.00      | -1,210.00  |
| 58CI UNIFORM FILING FEES AR       | 1,320.00     | 1,100.00      | 220.00     |
| 58CI- COURTS CHECKING ACCOUNT     | 1,610.00     | 165.00        | ★ 1,445.00 |
| Column Totals: Report Total       | 5,390.00     | 5,390.00      | 0.00       |
|                                   |              |               |            |

\*\*\* END OF REPORT \*\*\*

Number of records printed: 12

 $\bigstar$  This amount should equal what is in your bank account.

### CARCTGL GENERAL LEGER REPORT

This is your CARCTGL or GL Report.

This report is **IMPORTANT**.

You will want to **SAVE** this report to your desktop in the instance something is not right, and you need Applications Support to help you.

You will simply be able to e-mail the report so they can use the report to import the table.

\* Printing it and scanning it later to send via email will not work in the same capacity.

This is also where the reconciliation process begins. Let's dive in.

| Report Parameters        |                      |  |  |  |  |
|--------------------------|----------------------|--|--|--|--|
| Enter value:             | s for the parameters |  |  |  |  |
| Court Code               | 58                   |  |  |  |  |
| Court Location Code      | CI                   |  |  |  |  |
| Calendar Year            | 2020                 |  |  |  |  |
| Period                   | 8                    |  |  |  |  |
|                          |                      |  |  |  |  |
| CASH RECEIPTS            |                      |  |  |  |  |
| Entry Date               | Daily Receipts       |  |  |  |  |
| 08-07-2020               | -277.50              |  |  |  |  |
| 08-12-2020               | -667.50              |  |  |  |  |
| <b>Receipt Type Tota</b> | l: -945.00           |  |  |  |  |
| CREDIT CARD RE           | CEIPTS               |  |  |  |  |
| Entry Date               | Daily Receipts       |  |  |  |  |
| 08-12-2020               | -500.00              |  |  |  |  |
| <b>Receipt Type Tota</b> | l: -500.00           |  |  |  |  |
| Report Total:            | -1,445.00            |  |  |  |  |

| CASH RECEIPTS                    |           |
|----------------------------------|-----------|
| Detc Desc                        | Detc Amt  |
| CASH - CASH PAYMENT              | -447.50   |
| CHCK - CHECK PAYMENT             | -497.50   |
| Receipt Total:                   | -945.00   |
| CREDIT CARD RECEIPTS             |           |
| Detc Desc                        | Detc Amt  |
| EFCC - EFLEX CREDIT CARD PAYMENT | -165.00   |
| EFCH - EFLEX ECHECK-ACH PAYMENT  | -165.00   |
| EFSB - EFLEX SUBSCRIBER PAYMENT  | -170.00   |
| Receipt Total:                   | -500.00   |
| Report Total                     | -1,445.00 |

## CZRRCPT REPORT

You can use the CZRRCPT – Receipt Report to assist in the reconciliation process by checking off the receipts against your bank statement.

The receipts that have not cleared your bank yet are what we call your IN-TRANSIT funds.

| CASH RECEIPTS       |                |
|---------------------|----------------|
| Entry Date          | Daily Receipts |
| 08-19-2020          | -165.00        |
| 08-24-2020          | -165.00        |
| Receipt Type Total: | -330.00        |
| CREDIT CARD RECEI   | PTS            |
| Entry Date          | Daily Receipts |
| 08-04-2020          | -167.50        |
| 08-05-2020          | -2.50          |
| 08-18-2020          | -165.00        |
| 08-25-2020          | -5.00          |
| 08-26-2020          | -1,390.00      |
| 08-31-2020          | -167.50        |
| Receipt Type Total: | -1,897.50      |
| Report Total:       | -2,227.50      |

This is a prime example of a typical payment received on the last day of a posting period. This payment will not show as cleared on your bank statement until a few days later.

\*You can either verify the amount cleared via online banking or contacting your bank directly to continue disbursing – or you can hold those funds out of your disbursement and distribute the following month.

## TIME TO RECONCILE

The numbers and balances you get after running the above reports can be plugged into the formula below. Perform the following calculation to determine whether your bank statement reconciles to the general ledger report.

| Bank Statement Balance                                    |   |  |
|-----------------------------------------------------------|---|--|
| Minus Outstanding Check from CARCKST                      |   |  |
| Plus Outstanding Deposits Not Appearing on Bank Statement | ÷ |  |
| Equals Bank Balance                                       |   |  |
| Minus Cash GL Balance from Last CARCTGL                   |   |  |
| Equals Amount Bank Balance is Over/Short                  |   |  |

### DISBURSEMENT PROCESS

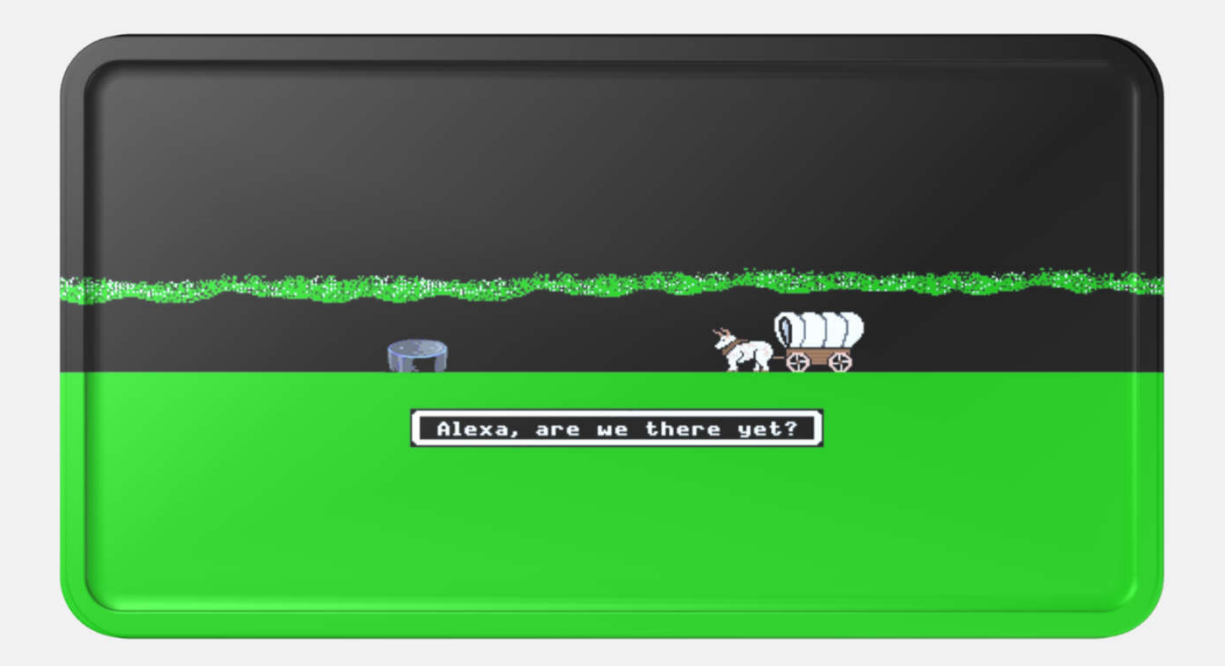

### CZRRCRG RECEIPT REGISTER REPORT

# POPE COUNTY CIRCUIT COURT

| Period | 8 2020 Rece         | eipt to Payable Association Summary | Cases as of:<br>September 24, 2020 4:09 PM |
|--------|---------------------|-------------------------------------|--------------------------------------------|
| P431   | ACT 431 LAW SCHOOL  | A431                                | \$120.00                                   |
| P065   | ACT 65 CRIME LAB    | A065                                | \$200.00                                   |
| MJF2   | AOJ COURT TECH FEE  | TECH                                | \$120.00                                   |
| PSUF   | SUMMONS ISSUED FEE  | SUFE                                | \$15.00                                    |
| PUFF   | UNIFORM FILING FEES | UFF1                                | \$990.00                                   |
|        |                     | Total:                              | \$1,445.00                                 |
|        |                     |                                     |                                            |

## CAAPYOL ENTERING PAYABLES

| Payable On-Line E | ntry (CAAPYOL) (EFILE) |
|-------------------|------------------------|
| Payee ID:         |                        |
| Address:          |                        |
|                   |                        |
|                   |                        |
|                   |                        |
| Detail:           |                        |
| Amount:           |                        |
|                   |                        |

| í      | P                   | OPE COUNTY CIRCUIT COURT |                                           |
|--------|---------------------|--------------------------|-------------------------------------------|
| Period | 8 2020 Rec          | ALL DIVISIONS            | Cases as of:<br>entember 24, 2020 4:09 PM |
| P431   | ACT 431 LAW SCHOOL  | All                      | \$120.00                                  |
| P065   | ACT 65 CRIME LAB    | A065                     | \$200.00                                  |
| MJF2   | AOJ COURT TECH FEE  | TECH                     | \$120.00                                  |
| PSUF   | SUMMONS ISSUED FEE  | SUFE                     | \$15.00                                   |
| PUFF   | UNIFORM FILING FEES | UFF1                     | \$990.00                                  |
|        |                     | Total:                   | \$1,445.00                                |
|        |                     | Total:                   | \$1,445.00                                |

PUFF UNIFORM FILING FEES

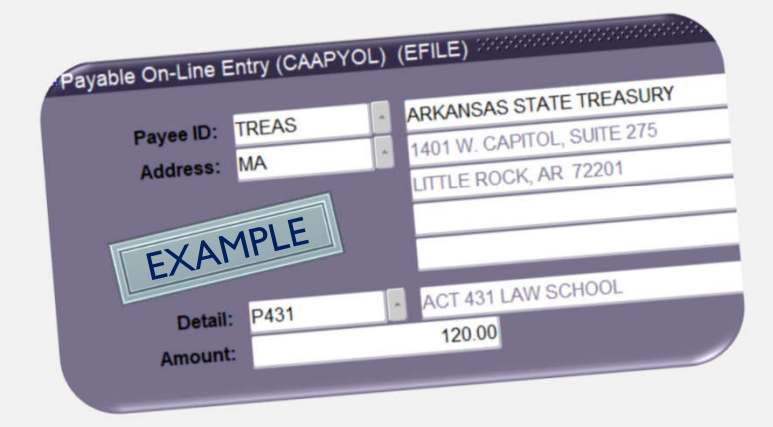

### Go to CAAPYOL

- Enter the Payable ID (TREAS, DFA, OR XXTREAS)
- For the address, type MA (mailing address).
- Type in the Detail Code from your CZRRCRG report.
- Type in the Amount associated with the Detail Code.
- FIO or 🔒 to save.
- Clear Form or
- Repeat until all detail codes have been entered.

## CAAPADJ VOID/ADJUST PAYABLES

| Payabl   | e Void/Adjustme | ent (CAAPADJ) | (EFILE) |         |            | . 0000000000 |
|----------|-----------------|---------------|---------|---------|------------|--------------|
|          | Payee ID:       | •             |         |         |            |              |
|          | Detail Code:    | •             |         |         | Batch No.: | •            |
| Payee Ir | nformation      | Detail        |         |         |            |              |
| Void     | Payee Name      | Detail        | Amount  | Balance | Adjustment |              |
|          |                 |               |         |         |            |              |
|          |                 |               |         |         |            | _            |
| Г        |                 |               |         |         |            | -            |
|          |                 |               |         | -       |            |              |
|          |                 |               |         |         |            |              |
|          |                 |               |         |         |            |              |
|          |                 |               |         |         |            | _            |
|          |                 |               |         |         |            |              |
| Г        |                 |               |         |         |            |              |
|          |                 |               |         |         |            | -            |
|          |                 |               |         |         |            |              |
|          |                 |               |         |         |            |              |

You can use this form to make any corrections to your payables prior to cutting checks.

If you have already cut your checks and need to Void the check – go to CAACKRC.

Once voided, you can come back here to modify or void payables.

You will not have to re-enter the payables if you void a check.

### CAACKRQ PRINTING CHECKS

|                                                    |                                                  | Bank Account:<br>Detail Code<br>Payee ID:<br>Payables I                                       | Dated Through                                                                            | 00 POPE                                                          | COUNTY CIRCUI                                                    | COURT            | BANK         |                                  |                                                                                             |
|----------------------------------------------------|--------------------------------------------------|-----------------------------------------------------------------------------------------------|------------------------------------------------------------------------------------------|------------------------------------------------------------------|------------------------------------------------------------------|------------------|--------------|----------------------------------|---------------------------------------------------------------------------------------------|
| Pr                                                 | int EFT                                          | Case ID                                                                                       | Payee Name                                                                               | Payable<br>Balance                                               | Due Date                                                         | Detail           | Addr<br>Type | Amt to Pay                       |                                                                                             |
|                                                    |                                                  |                                                                                               | POPE COUNTY T                                                                            | 120.00                                                           | 28-SEP-2020                                                      | MJF2             | MA           | 120.00                           |                                                                                             |
|                                                    |                                                  |                                                                                               | ARKANSAS STA                                                                             | 200.00                                                           | 28-SEP-2020                                                      | P065             | MA           | 200.00                           |                                                                                             |
|                                                    |                                                  |                                                                                               | ARKANSAS STA                                                                             | 120.00                                                           | 28-SEP-2020                                                      | P431             | MA           | 120.00                           |                                                                                             |
|                                                    |                                                  |                                                                                               | POPE COUNTY T                                                                            | 15.00                                                            | 28-SEP-2020                                                      | PSUF             | MA           | 15.00                            |                                                                                             |
| Ě                                                  |                                                  |                                                                                               | POPE COUNTY I                                                                            | 990.00                                                           | 28-SEP-2020                                                      | PUFF             | MA           | 990.00                           |                                                                                             |
|                                                    |                                                  | Check Register N                                                                              | io.: <u>119994</u>                                                                       | No. of Paya                                                      | Register Total<br>bles Selected                                  | 5                | 1            | ,445.00                          |                                                                                             |
|                                                    |                                                  | Check Register N                                                                              | POPE COU                                                                                 | No. of Paya                                                      | Register Total<br>bles Selected                                  | s<br>RT          | 1            | 445.00                           |                                                                                             |
|                                                    |                                                  | Check Register N                                                                              | POPE COU                                                                                 | No. of Paya<br>INTY CIRC<br>LL DIVISIO                           | Register Total<br>bles Selected                                  | 5<br>RT          | 1            | .445.00                          | ases as of:                                                                                 |
| ad 8 3                                             | 2020                                             | Check Register N                                                                              | POPE COU<br>Al<br>Receipt to Pay                                                         | No. of Paya<br>UNTY CIRC<br>LL DIVISIO<br>Vable Assoc            | Register Total<br>bles Selected<br>CUIT COU<br>NS<br>ciation Sur | 5<br>RT<br>mmary | 1<br>/ Septe | 445.00<br>Ca<br>ember 24, 2020   | ases as of:<br>0 4:09 PM                                                                    |
| d 8 :                                              | 2020<br>T 431                                    | Check Register N<br>R<br>LAW SCHOO                                                            | POPE COL<br>AL<br>Receipt to Pay                                                         | No. of Paya<br>UNTY CIRC<br>LL DIVISIO<br>Vable Assoc            | Register Totat<br>bles Selected<br>CUIT COU<br>NS<br>ciation Sur | 5<br>RT<br>mmary | 1<br>/ Septe | (445:00)<br>Ca<br>ember 24, 2020 | ases as of:<br>0 4:09 PM<br>\$120.0                                                         |
| od 8 3<br>11 AC<br>55 AC                           | 2020<br>T 431<br>T 65 C                          | Check Register N<br>R<br>LAW SCHOO<br>CRIME LAB                                               | POPE COU<br>Al<br>Receipt to Pay<br>DL 401                                               | No. of Paya<br>UNTY CIRC<br>LL DIVISIO<br>vable Assoc            | Register Totat<br>bles Selected<br>CUIT COU<br>NS<br>ciation Sur | 5<br>RT<br>mmary | 1<br>/ Septe | (445:00)<br>Ca<br>ember 24, 2020 | ases as of:<br>0 4:09 PM<br>\$120.0<br>\$200.0<br>\$120.0                                   |
| od 8 3<br>11 AC<br>5 AC<br>22 AO                   | 2020<br>T 431<br>T 65 C<br>J COL                 | Check Register N<br>R<br>LAW SCHOO<br>CRIME LAB<br>JRT TECH FE                                | POPE COU<br>Al<br>Receipt to Pay<br>DL 401<br>EE 1004                                    | No. of Paya<br>UNTY CIRC<br>LL DIVISIO<br>vable Assoc            | Register Totat<br>bles Selected                                  | 5<br>RT<br>mmary | 1<br>/ Septe | 445.00<br>Ca<br>ember 24, 2020   | ases as of:<br>0 4:09 PM<br>\$120.0<br>\$200.0<br>\$120.0<br>\$120.0                        |
| od 8 3<br>11 AC<br>5 AC<br>22 AO<br>JF SU          | 2020<br>T 431<br>T 65 C<br>J COL<br>MMON         | Check Register N<br>R<br>LAW SCHOO<br>CRIME LAB<br>JRT TECH FE<br>NS ISSUED F<br>NS ISSUED F  | POPE COU<br>AL<br>Receipt to Pay<br>DL 401<br>EE ECR<br>EE 507<br>EE 507                 | No. of Paya<br>UNTY CIRC<br>LL DIVISIO<br>rable Assoc            | Register Totat<br>bles Selected                                  | s<br>RT<br>mmary | 1<br>/ Septe | 445.00<br>Ca<br>ember 24, 2020   | ases as of:<br>0 4:09 PM<br>\$120.0<br>\$200.0<br>\$120.0<br>\$15.0<br>\$15.0               |
| ad 8 3<br>11 AC<br>5 AC<br>52 AO<br>JF SU<br>JF SU | 2020<br>T 431<br>T 65 C<br>J COL<br>MMOR<br>IFOR | R<br>LAW SCHOO<br>CRIME LAB<br>JRT TECH FE<br>NS ISSUED F<br>M FILING FEE                     | POPE COU<br>Al<br>Receipt to Pay<br>DL 43<br>405<br>EE 100<br>EE 100<br>EE 100<br>EE 100 | No. of Paya<br>UNTY CIRC<br>LL DIVISIO<br>Vable Associ           | Register Total<br>Dies Selected                                  | s<br>RT<br>mmary | 1<br>/ Septe | (445.00<br>Ca<br>ember 24, 2020  | ases as of:<br>0 4.09 PM<br>\$120.0<br>\$200.0<br>\$120.0<br>\$15.0<br>\$990.0<br>\$1.445.0 |
| ad 8 3<br>1 AC<br>5 AC<br>2 AO<br>JF SU<br>F UN    | 2020<br>T 431<br>T 65 C<br>J COL<br>MMOR<br>IFOR | Check Register N<br>R<br>LAW SCHOO<br>CRIME LAB<br>JRT TECH FE<br>NS ISSUED F<br>M FILING FEE | POPE COU<br>AL<br>Receipt to Pay<br>DL A3<br>EE 1204<br>EE 907<br>ES 971                 | No. of Paya<br>UNTY CIRC<br>LL DIVISIO<br>vable Associ<br>Total: | Register Total<br>bles Selected                                  | 5<br>RT<br>mmary | 1<br>/ Septe | 445.00<br>cc<br>omber 24, 202    | ases as of:<br>0 4:09 PM<br>\$120.0<br>\$200.0<br>\$120.0<br>\$15.0<br>\$990.0<br>\$1,445.0 |

- Go to CAACKRQ
- Click on the Bank Account LOV button and choose your account.
- Go to the next block and on the Navigation Frame, click on the SELECT ALL option.
- Verify that the amounts for each line item match the report.
- The amount in the Register Total should match up to your CZRRCRG Report Total.
- If correct, save.
  - \*If you need to void (correct) a payable go to CAACKRC.
- Click on Print Checks (Setup) in the Navigation Frame
- Select Printer
- Be sure that the Check Number corresponds to the first check loaded in the printer.
- Click the Print Checks option in the Navigation Frame to print checks.
- The system will ask you if they printed correctly be sure and verify before answering.
- Click Ok on the register information popup box and click no when it asks if you want to print the register report. (No worries – we are going there next.)

## CAACKRC CHECK RECONCILIATION FORM

| Check Reconci | liation ( CAACKR     | C) (EFILE) POPPER |                 |              |                   |                    |   |
|---------------|----------------------|-------------------|-----------------|--------------|-------------------|--------------------|---|
|               | o All                | O Cleared         | ۲               | Outstanding  | ٠                 | Voided             |   |
| Bank Acc      | count: 0000000       | • 0000000000      | Name:           | 58CI CIRCUIT | COURT BANK        |                    |   |
| Check Nun     | nber Range From:     |                   | To:             | 1            |                   |                    |   |
| Display all c | hecks which are at l | past              | davs old        |              |                   |                    |   |
| e topicy an e |                      |                   | ]               |              |                   |                    |   |
| Check Summary | Check Detail         |                   |                 |              |                   |                    |   |
| 1             | Check<br>Number      | Check<br>Date     | Check<br>Amount | Cleared      | Cleared<br>Date V | Void<br>oid Reason |   |
|               |                      |                   |                 |              | (                 |                    |   |
|               |                      |                   |                 |              | I                 |                    | - |
|               |                      |                   |                 |              | 1                 |                    | * |
|               |                      |                   |                 |              | ſ                 |                    |   |
|               |                      |                   |                 |              | ſ                 |                    | - |
|               |                      |                   |                 |              | 1                 |                    | - |
|               |                      |                   |                 |              | 1                 |                    | * |
|               |                      |                   |                 |              |                   |                    |   |
|               |                      |                   |                 |              | 1                 |                    | • |

Yes, you have already seen this form.

We are human. Humans make mistakes.

If for some reason, you need to void a check this is where you will do so.

Keep in mind that voiding a check does not void the payables. If you need to void or adjust the payables you can go to CAAPADJ.

|                                                          |                                   | POPE CO                                                     | UNTY CIR                                         | CUIT COURT                                        | NZ-147                                                                       |              |
|----------------------------------------------------------|-----------------------------------|-------------------------------------------------------------|--------------------------------------------------|---------------------------------------------------|------------------------------------------------------------------------------|--------------|
| Period: 9 20<br>Payee:<br>Check(s):<br>Date:<br>58CIBANK | POPE COUNTY                       | CH<br>CIRCUIT COU                                           | IECK REGI                                        | ISTER                                             | Void:<br>Cleared<br>Outstanding:<br>Cases as of:<br>September 28, 2020 10:22 | N<br>N<br>AM |
| Check: 1                                                 | 28-SEP-20<br>MJF2<br>PSUF<br>PUFF | \$1,125.00<br>\$120.00<br>\$15.00<br>\$990.00<br>\$1,125.00 | 58TREAS<br>AOJ COURT<br>SUMMONS IS<br>UNIFORM FI | POPE COUNTY<br>TECH FEE<br>SSUED FEE<br>LING FEES | TREASURER                                                                    |              |
| Check: 2                                                 | <b>28-SEP-20</b><br>P065<br>P431  | \$320.00<br>\$200.00<br>\$120.00<br>\$320.00<br>\$1,445.00  | <b>TREAS</b><br>ACT 65 CRIM<br>ACT 431 LAV       | ARKANSAS STA<br>ME LAB<br>V SCHOOL                | ATE TREASURY                                                                 |              |

### CZRCKRG CHECK REGISTER REPORT

The CZRCKRG report is your Check Register Report.

This report will generate a list of all the checks that were just created, along with a few End of Month disbursement forms that are typically sent along with the checks.

\* Please note that you will run this report using the Current Period, not the one we are closing.

# WE ARE NOT DONE JUST YET

![](_page_37_Picture_1.jpeg)

![](_page_38_Figure_0.jpeg)

![](_page_38_Figure_1.jpeg)

## CAPCFED COURTS GENERAL LEDGER FEED

CAPCFED is ran anytime money is moved in Contexte – such as Approving Deposits, Voiding, or Cutting Checks.

CAPCFED is run in two different modes - Test/Live - EVERYTIME.

- You will first run in Test mode to confirm there are no errors.
- Second you will run in Live mode to move the money on the ledger.

| Report:<br>User:<br>Instance | CAPCFED<br>KLSOILEAU<br>: EFILE |          |            | Co    | Courts Gene | ontexteFE 5.2<br>ral Ledger Feed Process |        | RunDate:<br>RunTime:<br>Page: | 14-OCT-2020<br>08:53 A.M.<br>1 |
|------------------------------|---------------------------------|----------|------------|-------|-------------|------------------------------------------|--------|-------------------------------|--------------------------------|
| Run Mode                     | : т                             |          |            |       |             |                                          |        |                               |                                |
| Report 1                     | ype: S                          | 3        |            |       |             |                                          |        |                               |                                |
| Location                     | ide: 5<br>i Code: 6             | 98<br>11 |            |       |             |                                          |        |                               |                                |
| 20000201                     |                                 | ~        |            |       |             |                                          |        |                               |                                |
|                              |                                 |          |            |       |             |                                          |        |                               |                                |
| Collecti<br>Detail I         | on Table:                       | CBRA     | CCD<br>ARY |       |             |                                          |        |                               |                                |
| Docurr 1                     |                                 | Dorn     |            |       |             |                                          |        |                               |                                |
| ACCI                         | FUND                            | ORGN     | ACCT       | PROG  | ACTV        | LOCN                                     | Debit  |                               | Credit                         |
|                              |                                 |          |            |       |             |                                          |        |                               |                                |
| AP                           | AOJ                             |          | FEES       | MJF2  | 58          | CI                                       |        |                               | 15.00                          |
| AP                           | AOJ                             |          | FILING     | A065  | 58          | CI                                       |        |                               | 25.00                          |
| AP                           | AOJ                             |          | FILING     | A431  | 58          | CI                                       |        |                               | 15.00                          |
| AP                           | AOJ                             |          | FILING     | UFF   | 58          | CI                                       |        |                               | 110.00                         |
| AP                           | GEN                             | COUNTY   | FEES       | PSUFE | 58          | CI                                       |        |                               | 2.50                           |
| AP                           | GEN                             | COUNTY   | FILING     | REOP  | 58          | CI                                       |        |                               | 100.00                         |
| AR                           | AOJ                             |          | FEES       | MJF2  | 58          | CI                                       | 15.00  |                               |                                |
| AR                           | AOJ                             |          | FILING     | A065  | 58          | CI                                       | 25.00  |                               |                                |
| AR                           | AOJ                             |          | FILING     | A431  | 58          | CI                                       | 15.00  |                               |                                |
| AR                           | AOJ                             |          | FILING     | OFF   | 58          | CI                                       | 110.00 |                               |                                |
| AR                           | GEN                             | COUNTY   | FEES       | PSUFE | 58          | CI                                       | 2.50   |                               |                                |
| AK                           | GEN                             | COUNTY   | FILING     | REOP  | 28          | CI                                       | 100.00 |                               |                                |

| Account Name         Debit Amount         Credit Amount         Balance           58CI -COURT ACCOUNT PAYABLE         1,445.00         1,445.00         0.00           58CI -PAYMENT CLEARING         1,775.00         1,775.00         0.00           58CI ACT 431 LAW SCHOOL AP         120.00         165.00         -45.00           58CI ACT 431 LAW SCHOOL AR         180.00         135.00         45.00           58CI ACT 65 CRIME LAB AP         200.00         275.00         -75.00           58CI COURT TECHNOLOGY FEE AP         120.00         165.00         -45.00           58CI COURT TECHNOLOGY FEE AP         120.00         165.00         -45.00           58CI SUMMONS ISSUED FEE AP         15.00         25.00         -10.00           58CI SUMMONS ISSUED FEE AR         180.00         135.00         45.00           58CI OURT TECHNOLOGY FEE AR         15.00         25.00         -10.00           58CI SUMMONS ISSUED FEE AR         180.00         135.00         45.00           58CI UNIFORM FILING FEES AP         990.00         1,210.00         -220.00           58CI COURT SCHECKING ACCOUNT         1,610.00         1,000         220.00           58CI - COURTS CHECKING ACCOUNT         1,610.00         1,610.00         0.00 | Ordered by GL Account Description<br>GL Account Index (ACCI) code: ALL<br>GL Fund (FUND) code: ALL<br>GL Organization (ORGN) code: ALL<br>GL Account (ACCT) code: ALL<br>GL Account (ACCT) code: ALL<br>GL Activity (ACTV) code: ALL<br>GL Activity (ACTV) code: ALL<br>Fiscal Year: ALL<br>Fiscal Year: ALL<br>Transaction Type: ALL<br>Report Type: S<br>From Date: ALL<br>Thru Date: ALL<br>Court Code: 58<br>Location Code: CI |                |               |         |
|----------------------------------------------------------------------------------------------------|----------------------------------------------------------------------------------------------------|----------------|---------------|---------|
| Account Name         Debit Amount         Credit Amount         Balance           58CI -COURT ACCOUNT PAYABLE         1,445.00         1,445.00         0.00           58CI -PAYMENT CLEARING         1,775.00         1,775.00         0.00           58CI ACT 431 LAW SCHOOL AP         120.00         165.00         -45.00           58CI ACT 431 LAW SCHOOL AR         180.00         135.00         45.00           58CI ACT 431 LAW SCHOOL AR         180.00         135.00         -45.00           58CI ACT 65 CRIME LAB AP         200.00         275.00         -75.00           58CI COURT TECHNOLOGY FEE AP         120.00         165.00         -45.00           58CI COURT TECHNOLOGY FEE AR         180.00         135.00         45.00           58CI SUMMONS ISSUED FEE AR         180.00         135.00         -10.00           58CI SUMMONS ISSUED FEE AR         25.00         15.00         -0.00           58CI UNIFORM FILING FEES AP         990.00         1,210.00         -220.00           58CI - COURTS CHECKING ACCOUNT         1,610.00         1,610.00         0.00           58CI - COURTS CHECKING ACCOUNT         1,610.00         8,280.00         0.00                                                                               |                                                                                                    |                |               |         |
| 58CI -COURT ACCOUNT PAYABLE       1,445.00       1,445.00       0.00         58CI -PAYMENT CLEARING       1,775.00       1,775.00       0.00         58CI ACT 431 LAW SCHOOL AP       120.00       165.00       -45.00         58CI ACT 431 LAW SCHOOL AR       180.00       135.00       45.00         58CI ACT 431 LAW SCHOOL AR       180.00       135.00       45.00         58CI ACT 65 CRIME LAB AP       200.00       275.00       -75.00         58CI COURT TECHNOLOGY FEE AP       120.00       165.00       -45.00         58CI COURT TECHNOLOGY FEE AR       180.00       135.00       45.00         58CI SUMMONS ISSUED FEE AR       180.00       135.00       45.00         58CI SUMMONS ISSUED FEE AR       25.00       15.00       -10.00         58CI UNIFORM FILING FEES AP       990.00       1,210.00       -220.00         58CI COURT SCHECKING ACCOUNT       1,610.00       1,610.00       0.00         58CI COURT SCHECKING ACCOUNT       1,610.00       1,610.00       0.00                                                                                                    | Account Name                                                                                                    | Debit Amount 📟 | Credit Amount | Balance |
| SSCI - PAYMENT CLEARING       1,743.00       1,743.00       1,775.00         SSCI - PAYMENT CLEARING       1,775.00       1,775.00       0.00         SSCI ACT 431 LAW SCHOOL AP       120.00       165.00       -45.00         SSCI ACT 431 LAW SCHOOL AR       180.00       135.00       45.00         SSCI ACT 431 LAW SCHOOL AR       180.00       135.00       45.00         SSCI ACT 431 LAW SCHOOL AR       180.00       135.00       45.00         SSCI ACT 431 LAW SCHOOL AR       180.00       135.00       45.00         SSCI ACT 65 CRIME LAB AR       300.00       225.00       75.00         SSCI COURT TECHNOLOGY FEE AP       120.00       165.00       -45.00         SSCI COURT TECHNOLOGY FEE AR       180.00       135.00       45.00         SSCI SUMMONS ISSUED FEE AP       25.00       10.00       10.00         SSCI SUMMONS ISSUED FEE AP       990.00       1,210.00       -220.00         SSCI UNIFORM FILING FEES AR       1,320.00       1,100.00       220.00         SSCI- COURTS CHECKING ACCOUNT       1,610.00       0.00       0.00         Column Totals:       Report Total       8,280.00       8,280.00       0.00                                                                                                    | 59CT _COUDT ACCOUNT DAVADIE                                                                                                    | 1 445 00       | 1 445 00      | 0.00    |
| Soci AT 431 LAW SCHOOL AP       1,75.00       1,75.00       -45.00         Soci ACT 431 LAW SCHOOL AR       180.00       135.00       45.00         Soci ACT 431 LAW SCHOOL AR       180.00       135.00       45.00         Soci ACT 431 LAW SCHOOL AR       180.00       135.00       45.00         Soci ACT 431 LAW SCHOOL AR       180.00       135.00       45.00         Soci ACT 65 CRIME LAB AR       200.00       275.00       -75.00         Soci ACT 65 CRIME LAB AR       300.00       225.00       75.00         Soci COURT TECHNOLOGY FEE AR       120.00       165.00       -45.00         Soci SUMMONS ISSUED FEE AR       180.00       135.00       45.00         Soci SUMMONS ISSUED FEE AR       25.00       10.00       10.00         Soci UNIFORM FILING FEES AR       990.00       1,210.00       -220.00         Soci UNIFORM FILING FEES AR       1,320.00       1,100.00       220.00         Soci - courts checking Account       1,610.00       0.00       0.00         Column Totals:       Report Total       8,280.00       8,280.00       0.00                                                                                                    | 58CI -DAVMENT CLEARING                                                                                                    | 1 775 00       | 1 775 00      | 0.00    |
| 58CI ACT 431 LAW SCHOOL AR       180.00       135.00       45.00         58CI ACT 431 LAW SCHOOL AR       180.00       135.00       45.00         58CI ACT 65 CRIME LAB AP       200.00       275.00       -75.00         58CI ACT 65 CRIME LAB AR       300.00       225.00       75.00         58CI COURT TECHNOLOGY FEE AP       120.00       165.00       -45.00         58CI COURT TECHNOLOGY FEE AR       180.00       135.00       46.00         58CI SUMMONS ISSUED FEE AR       15.00       25.00       -10.00         58CI UNIFORM FILING FEE AR       990.00       1,210.00       -220.00         58CI UNIFORM FILING FEES AR       1,320.00       1,100.00       220.00         58CI - COURTS CHECKING ACCOUNT       1,610.00       0.00       7         Column Totals:       Report Total       8,280.00       8,280.00       0.00                                                                                                    | 58CI ACT 431 LAW SCHOOL AP                                                                                                    | 120.00         | 165.00        | -45.00  |
| 58CI ACT 65 CRIME LAB AP         200.00         275.00         -75.00           58CI ACT 65 CRIME LAB AR         300.00         225.00         75.00           58CI ACT 65 CRIME LAB AR         300.00         225.00         75.00           58CI COURT TECHNOLOGY FEE AP         120.00         165.00         -45.00           58CI COURT TECHNOLOGY FEE AP         180.00         135.00         45.00           58CI SUMMONS ISSUED FEE AR         15.00         25.00         -10.00           58CI UNIFORM FILING FEE AR         990.00         1,210.00         -220.00           58CI UNIFORM FILING FEES AR         1,320.00         1,100.00         220.00           58CI - COURTS CHECKING ACCOUNT         1,610.00         0.00         7           Column Totals:         Report Total         8,280.00         8,280.00         0.00                                                                                                    | 58CI ACT 431 LAW SCHOOL AR                                                                                                    | 180.00         | 135.00        | 45.00   |
| 58CI ACT 65 CRIME LAB AR       300.00       225.00       75.00         58CI COURT TECHNOLOGY FEE AP       120.00       165.00       -45.00         58CI COURT TECHNOLOGY FEE AP       180.00       135.00       45.00         58CI SUMMONS ISSUED FEE AP       15.00       25.00       -10.00         58CI UNIFORM FILING FEES AP       990.00       1,210.00       -220.00         58CI UNIFORM FILING FEES AP       1,320.00       1,100.00       220.00         58CI - COURTS CHECKING ACCOUNT       1,610.00       0.00       0.00                                                                                                    | 58CI ACT 65 CRIME LAB AP                                                                                                    | 200.00         | 275.00        | -75.00  |
| 58CI COURT TECHNOLOGY FEE AP       120.00       165.00       -45.00         58CI COURT TECHNOLOGY FEE AR       180.00       135.00       45.00         58CI SUMMONS ISSUED FEE AR       15.00       25.00       -10.00         58CI SUMMONS ISSUED FEE AR       25.00       15.00       10.00         58CI UNIFORM FILING FEES AP       990.00       1,210.00       -220.00         58CI COURTS CHECKING ACCOUNT       1,610.00       1,100.00       220.00         58CI COURTS CHECKING ACCOUNT       1,610.00       0.00       0.00                                                                                                    | 58CI ACT 65 CRIME LAB AR                                                                                                    | 300.00         | 225.00        | 75.00   |
| 58CI COURT TECHNOLOGY FEE AR       180.00       135.00       45.00         58CI SUMMONS ISSUED FEE AP       15.00       25.00       -10.00         58CI SUMMONS ISSUED FEE AP       25.00       15.00       10.00         58CI UNIFORM FILING FEES AP       990.00       1,210.00       -220.00         58CI COURTS CHECKING ACCOUNT       1,610.00       1,100.00       220.00         58CI COURT SCHECKING ACCOUNT       1,610.00       0.00       0.00                                                                                                    | 58CI COURT TECHNOLOGY FEE AP                                                                                                    | 120.00         | 165.00        | -45.00  |
| 58CI SUMMONS ISSUED FEE AP       15.00       25.00       -10.00         58CI SUMMONS ISSUED FEE AP       25.00       15.00       10.00         58CI UNIFORM FILING FEES AP       990.00       1,210.00       -220.00         58CI UNIFORM FILING FEES AP       1,320.00       1,100.00       220.00         58CI - COURTS CHECKING ACCOUNT       1,610.00       1,610.00       0.00         Column Totals: Report Total                                                                                                    | 58CI COURT TECHNOLOGY FEE AR 🗸                                                                                                    | 180.00         | 135.00        | 45.00   |
| 58CI SUMMONS ISSUED FEE AR         25.00         15.00         10.00           58CI UNIFORM FILING FEES AR         990.00         1,210.00         -220.00           58CI UNIFORM FILING FEES AR         1,320.00         1,100.00         220.00           58CI - COURTS CHECKING ACCOUNT         1,610.00         1,610.00         0.00           Column Totals:         Report Total         8,280.00         8,280.00         0.00                                                                                                    | 58CI SUMMONS ISSUED FEE AP                                                                                                    | 15.00          | 25.00         | -10.00  |
| 58CI UNIFORM FILING FEES AP         990.00         1,210.00         -220.00           58CI UNIFORM FILING FEES AR         1,320.00         1,100.00         220.00           58CI - COURTS CHECKING ACCOUNT         1,610.00         1,610.00         0.00           Column Totals:         Report Total         8,280.00         8,280.00         0.00                                                                                                    | 58CI SUMMONS ISSUED FEE AR 🗍                                                                                                    | 25.00          | 15.00         | 10.00   |
| 58CI UNIFORM FILING FEES AR         1,320.00         1,100.00         220.00           58CI - COURTS CHECKING ACCOUNT         1,610.00         1,610.00         0.00           Column Totals:         Report Total         8,280.00         8,280.00         0.00                                                                                                    | 58CI UNIFORM FILING FEES AP                                                                                                    | 990.00         | 1,210.00      | -220.00 |
| 58CI- COURTS CHECKING ACCOUNT         1,610.00         1,610.00         0.00           Column Totals:         Report Total         8,280.00         8,280.00         0.00                                                                                                    | 58CI UNIFORM FILING FEES AR                                                                                                    | 1,320.00       | 1,100.00      | 220.00  |
| Column Totals:         Report Total         8,280.00         8,280.00         0.00                                                                                                    | 58CI- COURTS CHECKING ACCOUNT                                                                                                    | 1,610.00       | 1,610.00      | 0.00 🏏  |
|                                                                                                    | Column Totals: Report Total                                                                                                    | 8,280.00       | 8,280.00      | 0.00    |

### CARCTGL GENERAL LEGER REPORT

This is your CARCTGL or GL Report.

Once you have completed your End of Month Process in Contexte, this is the final report you will run.

Be sure and save this document to a folder on your desktop or computer.

The COURTS CHECKING ACCOUNT line should be Zero if you balanced and did this process correctly.

\*If you have a balance, this could be due to pending transactions you took out for to cut checks or if you had approved any deposits for the current posting period.

# TOOLBOX

The following slides are simply some tools for your toolbox - just incase you need them.

![](_page_40_Picture_2.jpeg)

## FILING FEE BREAKDOWN

Breakdown of the Filing Fee for a New Case Filing:

| A065 | Act 65 State Crime Lab Fee | \$<br>25.00  |
|------|----------------------------|--------------|
| UFFI | Uniform Filing Fee         | \$<br>110.00 |
| A431 | Act 431 Law School Fee     | \$<br>15.00  |
| TECH | Court Technology Fee       | \$<br>15.00  |
|      |                            | \$<br>165.00 |